Республиканская медицинская информационноаналитическая система Республики Башкортостан (РМИАС)

# Функциональная компонента «Дежурнодиспетчерская служба «03» Республики Башкортостан»

Автоматизированное рабочее место «Диспетчер по приёму вызовов»

ИНСТРУКЦИЯ ПОЛЬЗОВАТЕЛЯ РМИАС

# Действия Пользователя РМИАС

1.1. Для осуществления начала работы в РМИАС, специалисту медицинской организации (MO) необходимо авторизоваться В РМИАС сайте на https://smpufa.promedweb.ru: внести свои «Имя пользователя» «Пароль», И полученные у администратора МО, и нажать манипулятором «Мышь» на виртуальную кнопку «Войти в систему» (Рис.1).

| <u>РМИАС</u> → Вход в систему |                       | Последние изменения | Справочная система | Форум технической поддержки |
|-------------------------------|-----------------------|---------------------|--------------------|-----------------------------|
| Рлиас                         | Вход в РМИ            | AC                  |                    |                             |
|                               | Имя пользователя      |                     |                    |                             |
|                               | 123Qaz                |                     |                    |                             |
|                               | Пароль                |                     |                    |                             |
|                               | •••••                 |                     |                    |                             |
|                               | Войти в систему       |                     |                    |                             |
|                               | Тип токена:           |                     |                    |                             |
|                               | AuthApi - eToken FOCT | ~                   |                    |                             |
|                               | ПИН-код:              |                     |                    |                             |
|                               | Вход по карте         |                     |                    |                             |

Рисунок 1 «Авторизация Пользователя РМИАС»

## ВНИМАНИЕ!

Если система не осуществляет вход на рабочее место специалиста и отобразиться сообщение «Ошибка авторизации» (Рисунок 2) - проверьте раскладку клавиатуры на вводимый «язык» (русский/английский) и заглавные/строчные буквы (включение/выключение клавиши Caps Lock на клавиатуре).

| <u>РМИАС</u> → Вход в систему | Последние                    | изменения | Справочная система | Форум технической поддержки |
|-------------------------------|------------------------------|-----------|--------------------|-----------------------------|
| миас                          | Вход в РМИАС                 |           |                    |                             |
|                               | Имя пользователя<br>123Qaz   |           |                    |                             |
|                               | Пароль                       |           |                    |                             |
|                               | Войти в систему Ошибка автор | изации!   |                    |                             |
|                               | Тип токена:                  |           |                    |                             |
|                               | AuthApi - eToken FOCT ~      |           |                    |                             |
|                               | ПИН-код:                     |           |                    |                             |
|                               | Вход по карте                |           |                    |                             |

Рисунок 2 «Ошибка Авторизации Пользователя РМИАС»

! Если система не осуществляет вход на рабочее место специалиста и отображает информационное сообщение: «Для авторизации под пользователем с группой прав, относящейся к скорой медицинской помощи, необходимо обратиться на сайт <u>https://smpufa.promedweb.ru</u>» (Рисунок 2.1) необходимо перейти по гиперссылке представленной в тексте информационного сообщения и повторить авторизацию.

| <u>РМИАС</u> → Вход в систему | Последние изменения Справочная система Форум технической поддержки                           |
|-------------------------------|----------------------------------------------------------------------------------------------|
| миас                          | Вход в РМИАС                                                                                 |
|                               | Имя пользователя                                                                             |
|                               | Пароль                                                                                       |
|                               | •••••••••<br>Войти в систему Для авторизации под пользователем с группой прав, относящейся к |
|                               | скорой медицинской помощи, необходимо обратиться на сайт https://smpufa.promedweb.ru         |
|                               | Тип токена:                                                                                  |
|                               | AuthApi - eToken FOCT 🛛 🗸                                                                    |
|                               | ПИН-код:                                                                                     |
|                               | Вход по карте                                                                                |

Рисунок 2.1 «Ошибка Авторизации Пользователя СМП»

1.2. После осуществления авторизации в РМИАС открывается автоматизированное рабочее место Пользователя РМИАС, согласно установленной группе прав доступа в РМИАС (Рисунок 3).

| Журнал карточек 112 |                             |                                                                                             |                                                                                                    |                                                                                                    |                  |                   | Thomas a for the  |
|---------------------|-----------------------------|---------------------------------------------------------------------------------------------|----------------------------------------------------------------------------------------------------|----------------------------------------------------------------------------------------------------|------------------|-------------------|-------------------|
| Журнал карточек 112 |                             |                                                                                             |                                                                                                    |                                                                                                    |                  |                   |                   |
|                     |                             |                                                                                             |                                                                                                    |                                                                                                    |                  |                   |                   |
|                     | Время: 11:21:16             | Номер за день: 5 Срочи                                                                      |                                                                                                    |                                                                                                    |                  |                   |                   |
|                     |                             |                                                                                             | Пациент                                                                                                    |                                                                                                    |                  |                   |                   |
| АШКОРТОСТАН Г УФА   |                             |                                                                                             | Повод/Отказ:                                                                                                    |                                                                                                    |                  |                   |                   |
|                     |                             |                                                                                             | Фамилия:                                                                                                    |                                                                                                    |                  |                   |                   |
| Корпус:             | Кварт:                      | Подъезд:                                                                                    | Имя:                                                                                                    |                                                                                                    |                  |                   |                   |
|                     | Домофон/Код:                |                                                                                             | Отчество:                                                                                                    |                                                                                                    |                  |                   |                   |
| лира                |                             |                                                                                             | - Bospact:                                                                                                    | Лет                                                                                                    | ▼ Пол:           | · ·               |                   |
|                     |                             |                                                                                             |                                                                                                    |                                                                                                    |                  |                   |                   |
|                     |                             |                                                                                             | •                                                                                                    |                                                                                                    |                  |                   |                   |
|                     |                             |                                                                                             |                                                                                                    |                                                                                                    |                  | Сброс             |                   |
|                     |                             |                                                                                             |                                                                                                    |                                                                                                    |                  |                   |                   |
|                     |                             |                                                                                             |                                                                                                    |                                                                                                    |                  |                   |                   |
| ичное               |                             | Ожидани                                                                                     | е принятия нового вызова                                                                                                    | 8:                                                                                                    |                  |                   |                   |
| ный                 |                             | Покенать нолый пытол                                                                        | (F7) Doversty, Hotela Buston vs. 112 (F                                                                                                    | линику по телефону (рации                                                                                                    |                  |                   |                   |
|                     |                             |                                                                                             |                                                                                                    |                                                                                                    |                  |                   |                   |
|                     |                             |                                                                                             |                                                                                                    |                                                                                                    |                  |                   |                   |
|                     |                             |                                                                                             |                                                                                                    |                                                                                                    |                  |                   |                   |
|                     |                             |                                                                                             |                                                                                                    |                                                                                                    |                  |                   |                   |
|                     |                             |                                                                                             |                                                                                                    |                                                                                                    |                  |                   |                   |
|                     |                             |                                                                                             |                                                                                                    |                                                                                                    |                  |                   |                   |
|                     | ШКОРТОСТАН Г УФА<br>Корпус: | ШКОРТОСТАН Г УФА<br>Корпус: Кварті<br>Домофон/Код:<br>тира<br>ичное<br>ный<br>соньції вьоов | ШКОРТОСТАН Г УФА<br>Корпус: Кварт: Подъезд:<br>Домофон/Код:<br>тира<br>лчное<br>окадени<br>Подъезд:<br>Сонцана<br>Сонцана<br>Сон | ШКОРТОСТАН Г УФА Повод О'Л'яза:<br>Корпус: Кварт: Подъезд: Иня:<br>Домофон/Код: Иня:<br>Тира Возраст:<br>Полис<br>Корпус: Кварт: Подъезд: Иня:<br>Отчество:<br>Возраст:<br>Полис<br>Сокодание приятия нового вызова<br>Приять новий посог 6/7) Приять новий посог о 112 (********************************** | ШКОРТОСТАН Г УФА | MUKOPTOCTAH F Y9A | WUKOPTOCTAH F YeA |

Рисунок 3 Рабочее место диспетчера по приёму вызовов

1.3. Работа в АРМ для удобства Пользователей подразумевается с автономным использованием, как клавиатуры, так и манипулятора «Мышь».

1.4. При получении вызова по телефонной связи от физического лица о предоставлении услуг скорой медицинской помощи (далее - СМП) оператору необходимо осуществить заполнение формы «Новый вызов» нажав на кнопку «F7» на клавиатуре, или используя манипулятор «Мышь» выполнить действие «Принять новый вызов», где:

1.4.1. Параметры «Дата вызова» и «Время» - подлежат автоматическому заполнению актуальными текущими значениями;

1.4.2. Параметры «Номер за день» - подлежит автоматическому заполнению. Нумерация является «сквозной» для всех рабочих мест медицинской организации.

1.5. Параметр «СР» - срочность, проставляется в зависимости от выбранного повода.

1.6. Параметр «Профиль» - отображается профиль предлагаемой бригады для облуживания при оформлении вызова согласно выбранному поводу вызова.

1.7. Параметры в разделе «Место вызова» связанные с адресом, на который необходимо направить бригаду СМП, заполняются:

1.7.1. с использованием «ручного» заполнения адреса в соответствии с классификатором адресов Российской Федерации (Рисунок 4).

## ВНИМАНИЕ!

При внесении информации о «дроби» дома, необходимо указывать значение в параметре «Дом». В параметре корпус вносится данные о корпусе в данном доме/ здании. Пример: «Дом: 12/1» «Корпус: А»

| Нас. пункт           | : РЕСП БАШКОРТОСТАН Г УФА |             |          |   |
|----------------------|---------------------------|-------------|----------|---|
| Улица / Объект       |                           |             |          |   |
| Дом                  | : Корпус:                 | Кварт:      | Подъезд: |   |
| Этаж                 | :                         | Домофон/Код | :        |   |
| Тип места вызова     | : 1. квартира             |             |          | • |
| <mark>Телефон</mark> | :                         |             |          |   |
| Кто вызывает         | :                         |             |          | • |
| Лоп информация       |                           |             |          |   |

Рисунок 4 «Ручное» заполнение адреса

1.7.2. с использованием географической карты (при условии наличия геолокации). Для отображения карты необходимо воспользоваться на клавиатуре «горячей» клавишей «F4» (Рисунок 12). Приближение и отдаление карты осуществляется стандартными действиями на манипуляторе «Мышь» и с использованием виртуальных кнопок: «+» и «-», расположенные в форме «Карта».

1.7.2.1. При выборе на карте необходимого объекта необходимо кликнуть манипулятором «Мышь» 2 раза, выбранный объект на карте будет визуально обозначен: , адрес будет заполнен автоматически (Рисунок 4.1)

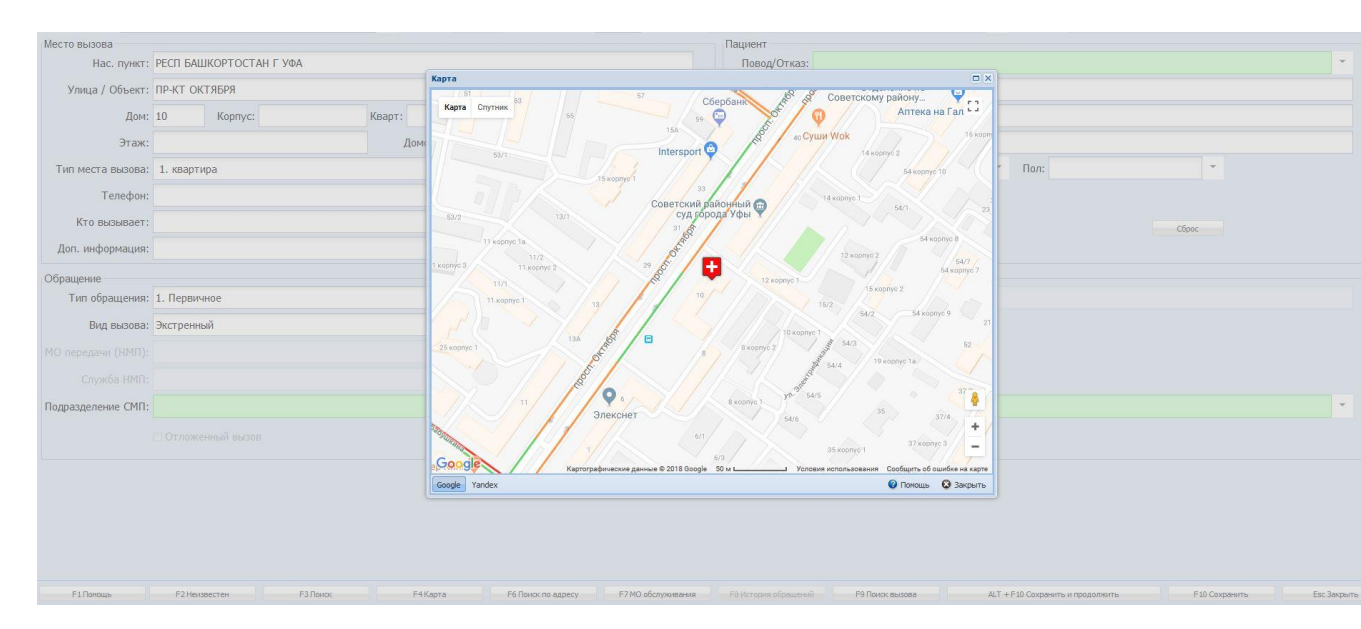

Рисунок 4.1 Выбор адреса на карте территории РБ

1.7.3. С использованием «ручного» заполнения «Объекта» как место вызова, информация о адресе «Объекта» зафиксированном в РМИАС, отобразиться в параметре «Дополнительная информация/Уточненный адрес» (Рисунок 4.2).

| Нас. пункт:       | ΡΕСΠ БАШКОРТОСТАН Г УФА     |                             |            |   |
|-------------------|-----------------------------|-----------------------------|------------|---|
| Улица / Объект:   | БАШКОРТОСТАН РЕСП, УФА Г,   | Центральный рынок           |            |   |
| Дом:              | Корпус:                     | Кварт:                      | Подъезд:   |   |
| Этаж:             |                             | Домофон/Ко                  | q:         |   |
| Тип места вызова: | 1. квартира                 |                             |            | * |
| Телефон:          |                             |                             |            |   |
| Кто вызывает:     |                             |                             |            | • |
| Доп. информация:  | Центральный рынок - БАШКОРТ | ГОСТАН РЕСП, УФА Г, ул.ЦЮРУ | ПЫ, д.97к1 |   |

Рисунок 4.2 заполнения «Объекта» как адрес вызова

1.6.4 для указания перекрёстка как место вызова, необходимо в параметре «Дом» внести символ «/», после чего параметр «Дом» изменится на параметр «Улица» (Рисунок 4.3). Пользователю необходимо указать перекресток двух улиц в параметры «Улица/ Объект» и «Улица».

| Место вызова      | ŕ                       |              |   |
|-------------------|-------------------------|--------------|---|
| Нас. пункт:       | РЕСП БАШКОРТОСТАН Г УФА |              |   |
| Улица / Объект:   |                         |              |   |
| Улица:            |                         |              |   |
| Этаж:             |                         | Домофон/Код: |   |
| Тип места вызова: | 1. квартира             |              | * |
| Телефон:          |                         |              |   |
| Кто вызывает:     |                         |              | • |
| Доп. информация:  |                         |              |   |

Рисунок 4.3 Указания перекрёстка как место вызова

1.8. Параметр «Тип места вызова» подлежит заполнению в соответствии со справочником (Рисунок 5). Для ускорения процесса ввода информации рекомендуется использовать для данного параметра ввод цифрового значения справочника.

| Тип места вызова: | 1. квартира                         | * |
|-------------------|-------------------------------------|---|
| _                 | 1 квартира                          | ^ |
| Гелефон:          | 2 улица                             |   |
| KTO BUSUBART'     | 3 общественное место                |   |
| NTO BBBBBBCT.     | 4 рабочее место                     |   |
| Доп. информация:  | 5 Больница                          |   |
| ana kasaran con   | 6 Поликлиника                       |   |
|                   | 7 школа                             |   |
|                   | 8 дошкольное учреждение             |   |
|                   | 9 полиция                           |   |
|                   | 10 Диагностический центр            |   |
|                   | 11 Другие МО                        |   |
|                   | 12 Федеральная автомобильная трасса |   |
|                   | 13 Подстанция                       |   |
|                   | 14 Другое                           | ~ |

Рисунок 5 Справочник «Место вызова»

1.9. Параметр «Телефон» заполняется на основании информации, полученной от физического лица который обратился для предоставления услуг скорой медицинской помощи.

1.10. Параметр «Кто вызывает» предусмотрен как для автоматического заполнения (Рисунок 6), так и для «ручного» ввода для возможности указания ФИО физического лица который обратился для предоставления услуг скорой медицинской помощи (Рисунок 6.1).

| Кто вызывает: |                 |
|---------------|-----------------|
|               | Мать            |
|               | Отец            |
|               | Сын             |
|               | Дочь            |
|               | Брат            |
|               | Сестра          |
|               | Самостоятельно  |
|               | Медсестра       |
|               | Фельдшер        |
|               | Врач            |
|               | Руководитель МО |
|               | Сотрудник 01    |
|               | Сотрудник 02    |
|               | Сотрудник 03    |

Рисунок 6 Справочник «Кто вызывает»

Кто вызывает: мать тестова тестова тестова

Рисунок 6.1 «Ручной» ввод в параметр «Кто вызывает»

1.11. Параметр «Дополнительная информация/Уточнённый адрес» предусмотрен для указания дополнительной информации, как по пациенту, так и по адресу нахождения пациента (Рисунок 7).

## Рисунок 7 Внесение дополнительной информации

1.12. Параметр «Повод» подлежит обязательному заполнению. Для выбора значения необходимо кликнуть манипулятором «Мышь» по области визуализации значений данного параметра. Открывшаяся форма «Дерево решений» визуально разделена на две части (Рисунок 8):

1.12.1. В левой части формы «Дерево решений» предложены «подсказки» для проведения опроса пациента;

1.12.2. В правой части выбранные значения будут визуализированы.

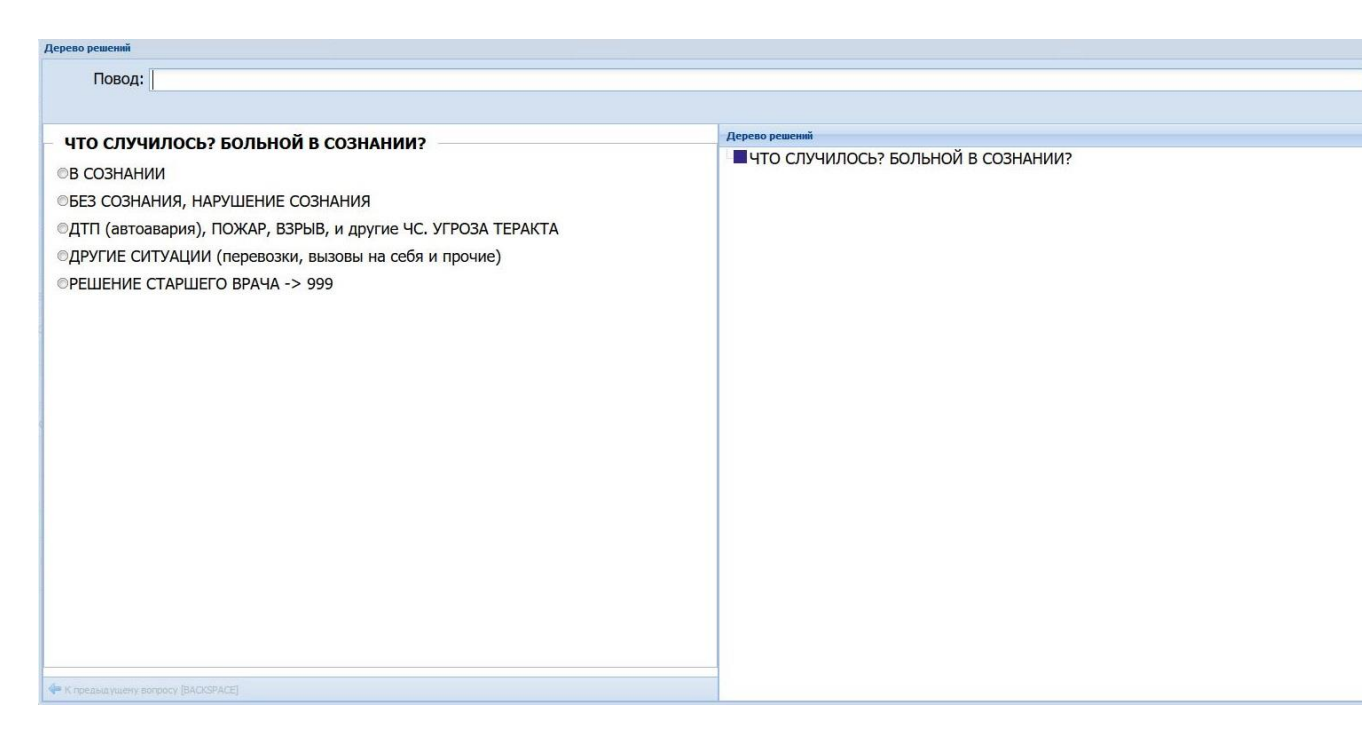

Рисунок 8 Форма «Дерево решений»

1.12.3. После того, как будет выбрано последнее из уточняющих значений формы «Дерево решений» оно автоматически отразится в параметре «Повод» (Рисунок 9).

1.12.4. Так же есть возможность ввода параметра «Повод» в «ручную». Для этого необходимо на форме «Дерево решений» в строке «Повод» ввести либо код повода, либо текстовое. Например: при внесении слова «сердце» отобразятся поводы в названии которых содержится данное слово (Рисунок 8.1).

| ерево решений     |                                                                                                    |  |
|-------------------|----------------------------------------------------------------------------------------------------|--|
| Depert            |                                                                                                    |  |
| повод:            | сердце                                                                                                    |  |
|                   | НА9 Болит сердце, болит голова, одышка (острое заболевание)                                                     |  |
|                   | НА10 Болит сердце, болит голова, высокое АД (острое заболевание)                                                |  |
| что случ          | НА25 Перебои в сердце                                                                                           |  |
| В СОЗНАН          | НБ31 АД свыше обычного, болит голова и сердце                                                                   |  |
| OD COSHAIN        | НБ42 Болит сердце, болит голова, высокое АД                                                                     |  |
| ©БЕЗ СОЗНА        | НБ43 Болит сердце, болит голова, одышка                                                                         |  |
| ⊙ДТП (автоа       | нь/з Сердцевиение                                                                                               |  |
|                   | СВ64 Перебои в сердце, впервые возникшие                                                                        |  |
| Одругие Си        | пуации (перевозки, вызовы на сеоя и прочие)                                                                     |  |
| ○РЕШЕНИЕ          | СТАРШЕГО ВРАЧА -> 999                                                                                           |  |
|                   |                                                                                                    |  |
|                   |                                                                                                    |  |
|                   |                                                                                                    |  |
|                   |                                                                                                    |  |
|                   |                                                                                                    |  |
|                   |                                                                                                    |  |
|                   |                                                                                                    |  |
|                   |                                                                                                    |  |
|                   |                                                                                                    |  |
|                   |                                                                                                    |  |
|                   |                                                                                                    |  |
|                   |                                                                                                    |  |
|                   |                                                                                                    |  |
|                   |                                                                                                    |  |
|                   |                                                                                                    |  |
|                   |                                                                                                    |  |
|                   |                                                                                                    |  |
|                   |                                                                                                    |  |
|                   |                                                                                                    |  |
|                   |                                                                                                    |  |
| и претенулитену в | on Montal Television with a linear second second second second second second second second second second second |  |

Рисунок 8.1 «Ручной ввод в «Дерево решений»»»

| Повод/Отказ:       | СА4. Без созна | ния, пена изо рта | 1 |      |   | 3 |
|--------------------|----------------|-------------------|---|------|---|---|
| Фамилия:           |                |                   |   |      |   |   |
| <mark>И</mark> мя: |                |                   |   |      |   |   |
| Отчество:          |                |                   |   |      |   |   |
| Возраст:           |                | Лет               |   | Пол: | * |   |
| Полис:             |                |                   |   |      |   |   |
|                    |                |                   |   |      |   |   |

Рисунок 9 Выбор повода вызова СМП

#### ВНИМАНИЕ!

Справочник поводов утвержден приказом Минздрава РБ от 07.12.2015г. «О разработке, внедрении и развитии единой дежурно-диспетчерской службы обеспечения вызова скорой медицинской помощи на территории Республики Башкортостан», в целях оказания методической и практической помощи подразделениям службы СМП РБ,

Экстренные вызовы фиксируются с кода «С%», неотложные вызовы фиксируются с кода «Н%», перевозка фиксируются с кода «ПР» или выбирается один из поводов: СЛ194, СМ209, СМ210, СМ211, СМ212, СМ213, СМ214, СМ215, СМ216.

1.13. В случае системного определения по адресу проживания фамилии, имени и отчества пациента РМИАС будет открыта форма «Проживают по указанному адресу» с визуализированным списком пациентов, в котором необходимо выбрать необходимого пациента (Рисунок 10).

### ВНИМАНИЕ!

Список пациентов, проживающих по выбранному адресу, будет предложен после заполнения параметра «Повод», так же форму «Проживают по указанному адресу» возможно открыть с помощью клавиши «F6», после ввода адреса вызова.

| Marka laces in the lace in the lace in the | Aff a resource in an analysis in an analysis in an an an an an an an an an an an an an                              |                                       |                                                                                                    |             |                            |          |                         |                      |           |        | Q: M  | авиение подстанциями |
|----------------------------------------------------------------------------------------------------|----------------------------------------------------------------------------------------------------|---------------------------------------|----------------------------------------------------------------------------------------------------|-------------|----------------------------|----------|-------------------------|----------------------|-----------|--------|-------|----------------------|
| Alari Basolasi 12.10.2018  Arar Basolasi 12.10.2018  Arar Basolasi 12.10.2018  Arar Basolasi 12.10.2018  Arar Basolasi 12.10.2018  Arar Basolasi 12.10.2018  Arar Basolasi 12.10.2018  Arar Basolasi 12.10.2018  Arar Basolasi 12.10.2018  Arar Basolasi 12.10.2018  Arar Basolasi 12.10.2018  Arar Basolasi 1. Kapirupa  Arar Basolasi 1. Kapirupa  Arar | Alera escolas 120.2018                                                                                                    | IPM диспетчера по приему вызо         | жов × Проживают по указанному адресу                                                                                                    | ×           |                            |          |                         |                      |           |        |       |                      |
| Alera Basolase: 12.10.2018 Besene: 12.00.2018 Besene: 12.10.2018 Besene: 12.10.2018 Besen | Lara desodes: 12.10.018                                                                                                    | A A A A A A A A A A A A A A A A A A A | and a set of the set of the set o |             |                            | -        |                         |                      |           |        |       |                      |
| He row resource with a constraint of the row resource with a constraint of the row resource with a constraint of the row resource with a constraint of the row resource with a constraint of the row resource row resource row row row row row row row row row row                                                                                                    | Hallenti, Inherry, PECTI EAUIKOPTOCTAH IT VBA<br>Vinua / Ofbeerr; VI MAUUHOCTPOVITE/ER<br>Acre, 123 Kopnyc Kespr; 123 Ropeers; Wespr: 123 Ropeers; Wespr: 123 Ropeers; Wes | Дата вызова: 12.10.                   | .2018                                                                                                    | Время       | Номер за день              | срочно   | сть:                    |                      |           |        |       |                      |
| Улица / Обнект:         Улица / Обнект:         Улица / Обнект:         Улица / Обнект:         Улица / Обнект:         Улица / Обнект:         Фаниния:           Дон         123         Корпус:         Кварт:         Донофон/Код:         Иня:           Этаж         Донофон/Код:           Отчества:            Тип места вызова:                                                                                                    | Vinual / Ofbuer: Vinual / Ofbuer:   Vinual / Ofbuer: Vinual / Ofbuer:   Are: 23   Kopny: Kaspr:   Itendowi Itendowi   Tendowi Itendowi   Are: Itendowi   Are: It                                                                                                    | Место вызова<br>Нас. пункт:           | ΡΕСП БАШКОРТОСТАН Γ ΥΦΑ                                                                                                    |             |                            |          | Пациент<br>Повол/Отказ: | САЗ. Без сознания    |           |        |       | -                    |
| Alow 123 Kopryc: Kapr: 123 Ropbes:   Jaw Aowodow/Kog: Was:   Jaw Aowodow/Kog: Was:   Tenedow: Image: Image: Im                                                                                                    | Alow     123     Kopnyc:     Kapr:     123     Ropheza;     Weis:       Braze:     Aowodow/Kog:     Weis:     Orwecrea:     Bospacr:     Arer     Rom:       Tenedow:     Image:     Image:     Image:     Image:     Image:     Image:       Aowodow/Kog:     Image:     Image:     Image:     Image:     Image:       Aowodow/Kog:     Image:     Image:     Image:     Image:     Image:       Aowodow/Kog:     Image:     Image:     Image:     Image:     Image:       Aowodow/Kog:     Image:     Image:     Image:     Image:     Image:       Aowodow/Kog:     Image:     Image:     Image:     Image:     Image:       Aowodow/Kog:     Image:     Image:     Image:     Image:     Image:       Aowodow/Kog:     Image:     Image:     Image:     Image:     Image:       Aowodow/Kog:     Image:     Image:     Image:     Image:     Image:       Aowodow/Kog:     Image:     Image:     Image:     Image:     Image:       Aowodow/Kog:     Image:     Image:     Image:     Image:     Image:       Aowodow/Kog:     Image:     Image:     Image:     Image:     Image:       Big Big Big                                                                                                    | Voluta / Obsert:                      | УЛ МАШИНОСТРОИТЕЛЕЙ                                                                                                    |             |                            |          | Фамилия                 |                      |           |        |       |                      |
| 123     NgiryC     Rody 1: 123     Hugesze     Peek       3 raw:     Донофон/Код:     Orvecrao:       Tenedor:     Peek       Tenedor:     Ref     Rody:       A01. Hrdphauste:     Peek       Con. Hrdphauste:     Peek       Bospace:     Concertion:                                                                                                    | 100k     123     Nojir/C     Nojir/C <td< td=""><td>Barry Barry</td><td>132 Kamur</td><td>Kanana (122</td><td>Democra</td><td></td><td>- Marine Marine</td><td></td><td></td><td></td><td></td><td></td></td<>                                                                                                    | Barry Barry                           | 132 Kamur                                                                                                    | Kanana (122 | Democra                    |          | - Marine Marine         |                      |           |        |       |                      |
| 3 Taxi: Домофон/Код:     Turn Mectra Bascolas:     1. RepTrupa     Tenedpoi:     Alon. medponsausto:     Alon. medponsausto:     Officeretris:     Turn ofpauge-nue     Turn ofpauge-nue     Turn ofpau                                                                                                    | 3 Taxe Admodpoint/Kog:     Turn Medra Baskoesa     1. Respiration     Turn Medra Baskoesa     Kro BaskaBaser:     Adm. undoppaulensis:     Turn doppaulensis:     Turn doppaulensis:                                                                                                    | дом:                                  | 123 Kopnyc.                                                                                                    | KBap1; 125  | подьезд:                   |          | PIMS:                   |                      |           |        |       |                      |
| Тип места вызова       1. квартира       •       Водраст:       Лет       •       •         Тепефон:       •       •       Поли:       •       •       •       •       •       •       •       •       •       •       •       •       •       •       •       •       •       •       •       •       •       •       •       •       •       •       •       •       •       •       •       •       •       •       •       •       •       •       •       •       •       •       •       •       •       •       •       •       •       •       •       •       •       •       •       •       •       •       •       •       •       •       •       •       •       •       •       •       •       •       •       •       •       •       •       •       •       •       •       •       •       •       •       •       •       •       •       •       •       •       •       •       •       •       •       •       •       •       •       •       •       •       •       •                                                                                                    | Turn Metra assones     1. Kasprupa       Tenedori     Bogacars:     Aer     Non:     *       Kro assasser:     *     Bogacars:     Aer     Non:     *       Anti-     Bogacars:     Aer     Non:     *       Anti-     Bogacars:     Aer     Non:     *       Kro assasser:     *     *     Non:     *       Anti-     *     Non:     *     *       Anti-     *     Non:     *     *       Anti-     *     *     *     *     *       Anti-     *     *     *     *     *       Anti-     *     *     *     *     *       Anti-     *     *     *     *     *       Anti-     *     *     *     *     *       Anti-     *     *     *     *     *       Bug assoes     *     *     *     *     *     *       NO Processed HMT     *     *     *     *     *     *       Rogasgenesise     *     *     *     *     *     *       NO Processed Bugos     *     *     *     *     *       Anti-     * <t< td=""><td>Этаж:</td><td></td><td>Домофо</td><td>н/Код:</td><td></td><td>Отчество:</td><td></td><td></td><td></td><td></td><td></td></t<>                                                                                                    | Этаж:                                 |                                                                                                    | Домофо      | н/Код:                     |          | Отчество:               |                      |           |        |       |                      |
| Tendqori   Kro Bussisser   Jon. Hidpopsaguni     Ofpaugennie   Tun ofpaugennie   Statisser   Big Basdes   Acrpenseñ   Kropagagennie   Convection   Are possawi   Convection   Are possawi   Convection   Are possawi   Convection   Convection                                                                                                    | Tenedori   Kro Bussusaret   Cotr. Hedpohauut     Cotr. Hedpohauut     Oppaugeteile   Tim ofspaugeteile   Bug Bussoese   Part Premerial   MO nepegeerie (HHII)   Cotraceneelii Bussoe   Cotraceneelii Bussoe                                                                                                    | Тип места вызова:                     | 1. квартира                                                                                                    |             |                            | *        | Возраст:                |                      | Лет       | * Пол: | *     |                      |
| Kro вызывает:   Доп. информации:     Обращение:     Попобращение:     Попобращение:     Вид вызова:   Жагренный     Попоразденение (HMI):   Служба HMI:   Служба HMI:     Служба HMI:     <                                                                                                    | Kro Busabaser:   Jon. Hu-dopMaquesi   Copaquesise:   Tun ofpaquesise:   Tun ofpaquesise:   Bug Busabase:   Bug Busabase:   Cryxofia HMII:   Cryxofia HMII:   Cryxofia HMII:   Cryxofia HMII:   Cryxofia HMII:   Cryxofia HMII:   Cryxofia HMII:                                                                                                    | Телефон:                              |                                                                                                    |             |                            |          |                         |                      |           |        |       |                      |
| Доп. информации:     Пормалении:     Пормалении: <t< td=""><td>Zon: информация:     Прояженот по указанному здреку     X       Sun of pauge-size     In-RpBN-Hoe     In-RpBN-Hoe       Bug bascosa     Экстренный     In-RpBN-Hoe       Cryxifia HMIR     In-RpBN-Hoe     In-RpBN-Hoe       Cryxifia HMIR     In-RpBN-Hoe     In-RpBN-Hoe       Cryxifia HMIR     In-RpBN-Hoe     In-RpBN-Hoe       Cryxifia HMIR     In-RpBN-Hoe     In-RpBN-Hoe       Cryxifia HMIR     In-RpBN-Hoe     In-RpBN-Hoe</td><td>Кто вызывает:</td><td></td><td></td><td></td><td>*</td><td></td><td></td><td></td><td></td><td>Сброс</td><td></td></t<>                                                                                                    | Zon: информация:     Прояженот по указанному здреку     X       Sun of pauge-size     In-RpBN-Hoe     In-RpBN-Hoe       Bug bascosa     Экстренный     In-RpBN-Hoe       Cryxifia HMIR     In-RpBN-Hoe     In-RpBN-Hoe       Cryxifia HMIR     In-RpBN-Hoe     In-RpBN-Hoe       Cryxifia HMIR     In-RpBN-Hoe     In-RpBN-Hoe       Cryxifia HMIR     In-RpBN-Hoe     In-RpBN-Hoe       Cryxifia HMIR     In-RpBN-Hoe     In-RpBN-Hoe                                                                                                    | Кто вызывает:                         |                                                                                                    |             |                            | *        |                         |                      |           |        | Сброс |                      |
| Opposedentie     Pposedentie to try assaministry appecy     X       Tun ofspatierentia     1. Repenvince     Bara posedentia       Burg biscobal     Skortpennisi     Crowerbal       MO nepregenie     Crowerbal     Crowerbal       Crowerbal     Skortpennisi     Crowerbal       Rogpassgenerie CMR:     Crowerbal     Crowerbal                                                                                                    | Oppaugenaue     Increase and the seasons of the seasons of the seasons                               | Доп. информация:                      |                                                                                                    |             |                            |          |                         |                      |           |        |       |                      |
| Тип обращения:         1. Первичное         Фини         Отвество         Дапе рождения           Вид вызова:         Экстренный         ТЕСТИКС         ТЕСТИКС         ТЕСТИ                                                                                                    | Tun ofpaugenus     1. Первинное     Easonal     Mei     Oracrea     Ara possession       Bug basonal     Actrpentasii     TECTURIC     TECTURIC     25.04.1996       Mo nepezawar (HMI)     Image: Compassion of the state of the state                                                                                                    | Обращение                             |                                                                                                    |             | Проживают по указанному ад | ресу     |                         |                      | ×         |        |       |                      |
| Вид вызова:         Листреньяй         ГССТИКС         ГССТИКС         ГССТИК         ГССТИКС         ГССТИК         ГССТИКС         ГССТИКС         ГССТИК         ГССТИКС         ГССТИКС         ГССТИКС         ГССТИКС         ГССТИКС         ГССТИКС         ГССТИКС         ГССТИКС         ГССТИКС         ГССТИКС         ГССТИКС         ГССТИКС         ГССТИКС         ГССТИКС         ГССТИКС         ГССТИКС         ГССТИКС         ГССТИКС                                                                                                    | Big Bascess     Incrume Convection     Incrume Convection       MO nepearative (HMI)     Incrume Convection     Incrume Convection       Convection     Incrume Convection     Incrume Convection       Convection     Incrume Convection     Incrume Convection                                                                                                    | Тип обращения:                        | 1. Первичное                                                                                                    |             | Фанилия                    | Иня      | Отчество                | Дата рожи            | сения     |        |       |                      |
| M0 передачи (НИП):         Image: Crypxdba HMD:         Image: Crypxdba HMD:         Image: Cry                                                                                                    | МО передачи (НИП)     •       Служба НИП     •       Подразделение СИП:     •                                                                                                    | Вид вызова:                           | Экстренный                                                                                                    |             |                            | TECTVIRC |                         | солнонитку по телефо | ny (padmi |        |       |                      |
| Cnyx6a HMD:<br>Togpaagenetwe CMD:<br>COrnoweread ausoe                                                                                                    | Crywdda HMD:                                                                                                    |                                       |                                                                                                    |             |                            |          |                         |                      |           |        |       |                      |
| Сулион ни составляется с составляется с составляетс | Подразделение СМП:                                                                                                    |                                       |                                                                                                    |             |                            |          |                         |                      |           |        |       |                      |
| подразделение Сипи:                                                                                                    | подразделение Смпи                                                                                                    | City Koo minin.                       |                                                                                                    |             |                            |          |                         |                      |           |        |       |                      |
|                                                                                                    |                                                                                                    | подразделение СМП:                    |                                                                                                    |             |                            |          |                         |                      |           |        |       |                      |
|                                                                                                    |                                                                                                    |                                       |                                                                                                    |             |                            |          |                         |                      |           |        |       |                      |
|                                                                                                    |                                                                                                    |                                       |                                                                                                    |             |                            |          |                         |                      |           |        |       |                      |
|                                                                                                    |                                                                                                    |                                       |                                                                                                    |             |                            |          |                         |                      |           |        |       |                      |
|                                                                                                    |                                                                                                    |                                       |                                                                                                    |             |                            |          |                         |                      |           |        |       |                      |
|                                                                                                    |                                                                                                    |                                       |                                                                                                    |             |                            |          |                         |                      |           |        |       |                      |

Рисунок 10 Форма «Проживают по указанному адресу»

1.14. Для выбора данных пациента из списка необходимо манипулятором «Мышь» кликнуть по строке. Соответствующие параметры будут заполнены (фамилия, имя, отчество, возраст). Если пациент не проживает по указанному адресу необходимо закрыть данную форму «Проживают по указанному адресу» и внести информацию вручную в параметры «Фамилия», «Имя», «Отчество», «Возраст». «Пол».

1.15. Виртуальная кнопка «Неизвестен (F2)» (Рисунок 12), необходима для автоматического заполнения параметров «ФИО», «Пол» значением «Неизвестен» по умолчанию, при этом возраст подлежит обязательному заполнению вручную (Рисунок 11).

| Пациент      |                 |          |   |      |              |       |  |
|--------------|-----------------|----------|---|------|--------------|-------|--|
| Повод/Отказ: | СА6. ОНМК, Пара | лизовало |   |      |              |       |  |
| Фамилия:     | НЕИЗВЕСТЕН      |          |   |      |              |       |  |
| Имя:         | HEN3BECTEH      |          |   |      |              |       |  |
| Отчество:    | НЕИЗВЕСТЕН      |          |   |      |              |       |  |
| Возраст:     |                 | Лет      | • | Пол: | Не определен | · •   |  |
| Полис:       |                 |          |   |      |              |       |  |
|              |                 |          |   |      |              | Сброс |  |
|              |                 |          |   |      |              |       |  |

Рисунок 11 Определение пациента, как неизвестное лицо

1.16. РМИАС позволяет выбрать пациента «вручную». Для ЭТОГО необходимо в соответствующие параметры внести данные о фамилии, имени, отчества пациента и нажать на виртуальную кнопку «Поиск» находящуюся в нижней части формы «Новый вызов» (Рисунок 12). Откроется форма «Поиск пациента», в которую автоматически подтянутся указанные данные пациента, и произведётся поиск пациентов совпадающих с внесёнными данными. После чего, необходимо выделить нужного пациента произведя нажатие манипулятором «Мышь» на нужную запись из списка и нажать на интерактивную кнопку «Выбрать» (Рисунок 13). Форма «Поиск пациента» автоматически закроется, а данные пациента подтянутся в раздел «Пациент».

Рисунок 12 Виртуальные кнопки

F7 MO обслуживан F8 История обраще F9 Поиск вызова

F1 Помощь F2 Неизвестен

F3 Поиск

| Поиск пациента                                     |            |          |          |    |               |             |              |           |           |        |          |       |          |         |
|----------------------------------------------------|------------|----------|----------|----|---------------|-------------|--------------|-----------|-----------|--------|----------|-------|----------|---------|
| Пациент —                                          |            |          |          |    |               |             |              |           |           |        |          |       |          |         |
| Фамилия:                                           |            |          |          |    | Имя:          |             |              |           | Отч       | ество: |          |       |          |         |
| TECT                                               |            |          |          |    | TECT          |             |              |           | TE        | ст     |          |       |          |         |
| Лата рожления:                                     | Bo         | 202CT C. |          | o. |               | Гол рожлени | a <i>c</i> : |           |           |        |          |       |          |         |
| дата рождения.                                     |            | зраст с. |          | 0. |               | Год рождени | A .          |           |           | ~      |          |       |          |         |
|                                                    | 14         |          | ×.       |    | × 1           |             | v            | 12        | P         | × .    |          |       |          |         |
| ID пользователя:                                   |            | снилс:   |          |    |               |             |              |           |           |        |          |       |          |         |
| 0                                                  | Ŷ          |          |          | Ŷ  |               |             |              |           |           |        |          |       |          |         |
| <ul> <li>удостоверения</li> <li>Фамилия</li> </ul> | Им         | IA       | Отчество |    | Дата рождения | Дата смерти | ЛПУ пр       | оикреплен | Прикр. ДМ | с БДЗ  | Фед. льг | Отказ | Рег. льг | 7 ноз.  |
| Фамилия                                            | Им         | 19       | Отчество |    | Дата рождения | Дата смерти | ЛПУ пр       | рикреплен | Прикр. ДМ | С БДЗ  | Фед, льг | Отказ | Рег. льг | 7 ноз.  |
| TECI                                               | 15         | CI       | IECI     |    | 30.04.1900    |             | ТБУЗР        | ъткь      |           |        |          |       | *        |         |
| TECT                                               | TE         | CT.      | TECT     |    | 12.11.1900    | 20.12.2016  |              |           |           |        |          |       |          |         |
| TECT                                               | IE         | :CT      | TECT     |    | 01.01.1925    |             | пол-к        | ATECT     |           |        |          |       |          |         |
| TECT                                               | TE         | CT       | TECT     |    | 01.01.1926    |             |              |           |           |        |          |       | 1        |         |
| TECT                                               | TE         | CT       | TECT     |    | 01.01.1929    |             |              |           |           | 1      |          |       |          |         |
| TECT                                               | TE         | CT       | TECT     |    | 01.07.1932    |             |              |           |           |        |          |       |          |         |
| TECT                                               | TE         | CT       | TECT     |    | 01.01.1937    |             | пол-к        | A TECT    |           |        |          |       | 1        |         |
| TECT                                               | TE         | ст       | TECT     |    | 01.01.1944    | 25.10.2018  |              |           |           |        |          |       | 1        |         |
| TECT                                               | TE         | ст       | TECT     |    | 01.01.1951    |             |              |           |           | 1      |          |       | 1        |         |
| TECT                                               | TE         | ст       | TECT     |    | 01.01.1952    |             |              |           |           | 1      |          |       |          |         |
| 🕒 Добавить 🔍 Найти                                 | <b>?</b> c | брос 🖉   | Выбрать  |    |               |             |              |           |           |        |          | G     | Помощь   | 🕲 Закры |

Рисунок 13 Форма «Поиск пациента»

1.17. Если выбранный пациент является застрахованным в системе обязательного медицинского страхования, то на форме «Новый вызов» будет визуализирована информация об идентификации пациента (Рисунок 14).

1.18. Если выбранный пациент состоит на диспансерном учете, то на форме «Новый вызов» будет визуализирована информация по каким диагнозам пациент состоит на диспансерном учете (Рисунок 14).

| овод/Отказ: | САЗ. DE3 СОЗНАНИЯ                                        |                         |                        |                  |                  |                   |                |         |
|-------------|----------------------------------------------------------|-------------------------|------------------------|------------------|------------------|-------------------|----------------|---------|
| Фамилия:    | TECT                                                     |                         |                        |                  |                  |                   |                |         |
| Имя:        | TECT                                                     |                         |                        |                  |                  |                   |                |         |
| Отчество:   | ТЕСТА                                                    |                         |                        |                  | U.               |                   |                |         |
| Возраст:    | 60                                                       | Лет                     | •                      | Пол:             | Женский          |                   | •              |         |
| Полис:      |                                                          |                         | 🔽 Пац                  | циент иде        | ентифицирован    | Часто обращающ    | цийся          |         |
|             | История обращений(F8) 15                                 |                         |                        |                  |                  | Сброс             |                |         |
| A Пац       | иент состоит на диспансерн<br>.9 Гипертензивная Ггиперто | юм учете г<br>ническая] | то диагно<br>болезнь ( | зам:<br>с преиму | щественным порах | жением сердца без | (застойной) се | рдечной |

#### Рисунок 14 Системное определение данных о пациенте

1.19. Если выбранный пациент часто обращается согласно установленным опциям автоматического занесения в регистр часто обращающихся (подробно в инструкции Администратора МО для работы в СМП), то на форме «Новый вызов» будет доступна интерактивная кнопка «История обращений». При нажатии на которую отобразиться форма «История обращений», в которой будет отображаться зарегистрированные обращения пациента (Рисунок 15).

| История обращен  | ий      |      |          |                                |                             |               |               |       |
|------------------|---------|------|----------|--------------------------------|-----------------------------|---------------|---------------|-------|
| Принят 🔺         | Фамилия | Имя  | Отчество | Дата рождения                  | Адрес                       | Диагноз       | Повод         | Го    |
| 17.09.2018 11:19 | TECT    | TECT | TECTA    | 25.02.1958                     | г. УФА, ул. МАШИНОСТРОИТЕЛЕ |               | СА4. Без созн | ia    |
| 17.09.2018 11:33 | TECT    | TECT | TECTA    | 25.02.1958                     | г. УФА, ул. МАШИНОСТРОИТЕЛЕ |               | СА4. Без созн | ia    |
| 17.09.2018 11:40 | TECT    | TECT | TECTA    | 25.02.1958                     | г. УФА, ул. МАШИНОСТРОИТЕЛЕ |               | СА4. Без созн | ia    |
| 17.09.2018 11:48 | TECT    | TECT | TECTA    | 25.02.1958 г. УФА, ул. МАШИНОС |                             |               | СА4. Без созн | ia    |
| 17.09.2018 13:21 | TECT    | TECT | TECTA    | 25.02.1958                     | г. УФА, ул. МАШИНОСТРОИТЕЛЕ |               | САЗ. Без созн | ia    |
| 19.09.2018 14:49 | TECT    | TECT | TECTA    | 25.02.1958                     | г. УФА, ул. МАШИНОСТРОИТЕЛЕ |               | НА2. Аллерги  | ю     |
| 19.09.2018 14:51 | TECT    | TECT | TECTA    | 25.02.1958                     | г. УФА, ул. МАШИНОСТРОИТЕЛЕ |               | НА2. Аллергия |       |
| 19.09.2018 14:55 | TECT    | TECT | TECTA    | 25.02.1958                     | г. УФА, ул. МАШИНОСТРОИТЕЛЕ |               | НА2. Аллерги  | ия    |
| 20.09.2018 13:30 | TECT    | TECT | TECTA    | 25.02.1958                     | г. УФА, ул. МАШИНОСТРОИТЕЛЕ | ШИНОСТРОИТЕЛЕ |               | o     |
| 20.09.2018 13:35 | TECT    | TECT | TECTA    | 25.02.1958                     | г. УФА, ул. МАШИНОСТРОИТЕЛЕ |               | СА1. Внезапно |       |
| 20.09.2018 13:39 | TECT    | TECT | TECTA    | 25.02.1958                     | г. УФА, ул. МАШИНОСТРОИТЕЛЕ |               | СА1. Внезапн  | o     |
| 20.09.2018 13:48 | TECT    | TECT | TECTA    | 25.02.1958                     | г. УФА, ул. МАШИНОСТРОИТЕЛЕ |               | СА1. Внезапн  | o     |
| 20.09.2018 14:04 | TECT    | TECT | TECTA    | 25.02.1958                     | г. УФА, ул. МАШИНОСТРОИТЕЛЕ |               | СА7. Засыпал  | 10    |
| 23.09.2018 09:56 | TECT    | TECT | TECTA    | 25.02.1958                     | г. УФА, ул. МАШИНОСТРОИТЕЛЕ |               | НА5. Аллерги  | ю     |
| 24.09.2018 13:46 | TECT    | TECT | TECTA    | 25.02.1958                     | г. УФА, ул. МАШИНОСТРОИТЕЛЕ |               | НА2. Аллерги  | ія    |
|                  |         |      |          |                                |                             |               |               | Закры |

Рисунок 15 «История обращений»

1.20. Если пациент, Администратором СМП, был зарегистрирован в Регистре случаев противоправных действий в отношении персонала СМП, то отображается информация в следующем формате « По данному пациенту <Дата регистрации случая> зарегистрирован случай противоправного действия в отношении персонала СМП. Комментарий: <Комментарий противоправного действия>» (Рисунок 16).

| Товод/Отказ: |                                                                                |                                |                      |                  |                    |              |  |
|--------------|--------------------------------------------------------------------------------|--------------------------------|----------------------|------------------|--------------------|--------------|--|
| Фамилия:     | ТЕСТОВ                                                                         |                                |                      |                  |                    |              |  |
| Имя:         | TECT                                                                           |                                |                      |                  |                    |              |  |
| Отчество:    | ТЕСТИРОВИЧ                                                                     |                                |                      |                  |                    |              |  |
| Возраст:     | 55                                                                             | Лет                            | *                    | Пол:             | Мужской            | ×            |  |
| Полис:       |                                                                                |                                | 🔽 Пац                | иент иде         | нтифицирован Часто | обращающийся |  |
|              |                                                                                |                                |                      |                  |                    |              |  |
|              | История обращений(F8) 21                                                       |                                |                      |                  |                    | Сброс        |  |
| 🛕 Пац        | История обращений(F8) 21<br>иент состоит на диспано                            | ерном учете п                  | о диагно             | 3aM:             |                    | Сброс        |  |
| А Пац<br>E10 | История обращений(F8) 21<br>иент состоит на диспанс<br>1.6 Инсулинзависимый са | ерном учете п<br>харный диабет | о диагно<br>с другим | зам:<br>и уточне | нными осложнениями | Сброс        |  |

Рисунок 16 Регистр случаев противоправных действий зарегистрированный по пациенту

1.21. Если пациент НЕ зарегистрирован, но адрес вызова зарегистрирован Администратором СМП в Регистре противоправных действий в отношении персонала СМП, то выводится информация в следующем формате « По данному адресу вызова <Дата регистрации случая> зарегистрирован случай противоправного действия в отношении персонала СМП. Комментарий: <Комментарий противоправного действия>» (Рисунок 17).

| Место вызова      |                         |          | Пациент      |                                                          |                              |                                        |          |
|-------------------|-------------------------|----------|--------------|----------------------------------------------------------|------------------------------|----------------------------------------|----------|
| Нас. пункт:       | РЕСП БАШКОРТОСТАН Г УФА |          | Повод/Отказ: |                                                          |                              |                                        | -        |
| Улица / Объект:   | УЛ БОБРУЙСКАЯ           |          | Фамилия:     |                                                          |                              |                                        |          |
| Дом:              | 999 Корпус: Кварт: 1    | Подъезд: | Имя:         |                                                          |                              |                                        |          |
| Этаж:             | Домофон/Код:            |          | Отчество:    |                                                          |                              |                                        |          |
| Тип места вызова: | 1. квартира             |          | Возраст:     | Лет                                                      | 🕋 Пол:                       | *                                      |          |
| Телефон:          |                         |          | Полис:       |                                                          |                              |                                        |          |
| Кто вызывает:     |                         | •        |              |                                                          |                              | Сброс                                  |          |
| Доп. информация:  |                         |          | 0            | По данному адресу вызова 31.08.2018<br>Комментарий: тест | зарегистрирован случай проти | воправного действия в отношении персон | ала СМП. |
|                   |                         |          |              |                                                          |                              |                                        |          |

Рисунок 17 Регистр случаев противоправных действий зарегистрированный по адресу

1.22. Действие «Сброс» удаляет внесённые личные данные по пациенту и зафиксированному поводу (Рисунок 17).

1.23. Параметр «Тип обращения» может быть определён, как автоматически, с использованием справочника и данных системы, так и в «ручном» режиме (Рисунок 18). Для ускорения процесса ввода информации рекомендуется использовать для данного параметра ввод цифрового значения справочника. При выборе типа обращения «Справка», «Консультация» и «Абонент отключился» параметры на форме «Новый вызов» отображаются как не обязательные для заполнения.

| Тип обращения:                                                                                                    | 1. Первичное           | - |
|----------------------------------------------------------------------------------------------------|------------------------|---|
| Due europeau                                                                                                    | 1. Первичное           |   |
| вид вызова:                                                                                                    | 2. Повторное           |   |
| МО передачи (НМП):                                                                                                    | 3. Активный выезд      |   |
| and the second second se | 4. Попутное            |   |
| Служба НМП:                                                                                                    | 6. Консультативное     |   |
|                                                                                                    | 9. Для спец.бр.СМП     |   |
| Подразделение СМП:                                                                                                    | 14. Дублирующее        |   |
|                                                                                                    | 15. Справка            |   |
|                                                                                                    | 16. Абонент отключился |   |
|                                                                                                    | 17. Отмена вызова      |   |

Рисунок 18 Определение типа обращения

1.24. Параметр «Подразделение СМП» подлежит как автоматическому заполнению (если указана территория облуживания) на основании введённого места вызова СМП, так и «ручному» выбору подразделения СМП, в которое вызов будет передан для обслуживания.

1.25. После указания всех данных для регистрации вызова форму «Новый вызов» необходимо сохранить с использованием стандартных действий РМИАС (виртуальная кнопка «F10 Coxpaнить»). На сформированное системное сообщение РМИАС ответить соответствующим значением (Рисунок 19), после чего карта вызова СМП отразиться на рабочем месте сотрудника выбранного подразделения СМП.

| Сохранение  |                        | ×      |
|-------------|------------------------|--------|
| Сохранить в | 130B?                  |        |
|             |                        |        |
| Сохранить   | Сохранить и продолжить | Отмена |

Рисунок 19 Системное сообщение

1.25.1. При нажатии «Сохранить и продолжить» открывается форма «Новый вызов», с автоматически заполненными параметрами о «месте вызова» и «Поводом», с предыдущего вызова. Реализовано для возможности фиксирования нескольких пострадавших с одного места вызова.

1.26. При поступлении вызова с Типом обращения «Первичное» происходит проверка – был ли вызов по данному адресу и по данному пациенту обслужен вызов за последние 24 часа. Если такой вызов был, то открывается форма «Выбор первичного вызова» с информацией о первичном вызове пациента (Рисунок 20).

| та и время вызова <sup>™</sup> Фамилия Имя Отчество № вызова (день) Повод Адрес Событие Бригада<br>1.10.2018 12:42:49 ТЕСТИКС ТЕСТИКС ТЕСТИКС 5 СА6. ОНМК, Парализовало г.УФА, ул. МАШИНОСТРОИТЕЛЕЙ, д.123, кв. 1 Вызов завершён 1213 | Адрес: БАШКОР         | ТОСТАН РЕС | п, уфа г, ул м | иашинострои | ₽ × Фамилия: ТЕС | ГИКС Имя: Т             | ЕСТИКС Отчес                 | во: ТЕСТИК      | с                | 🔍 Найти | 🭳 ce    |
|----------------------------------------------------------------------------------------------------|-----------------------|------------|----------------|-------------|------------------|-------------------------|------------------------------|-----------------|------------------|---------|---------|
| .10.2018 12:42:49 ТЕСТИКС ТЕСТИКС ТЕСТИКС 5 СА6. ОНМК, Парализовало г.УФА, ул. МАШИНОСТРОИТЕЛЕЙ, д.123, кв.1 Вызов завершён 1213                                                                                                    | Дата и время вызова 🔻 | Фамилия    | Имя            | Отчество    | № вызова (день)  | Повод                   | Адрес                        |                 | Событие          |         | Бригада |
|                                                                                                    | 12.10.2018 12:42:49   | ТЕСТИКС    | ТЕСТИКС        | ТЕСТИКС     | 5                | СА6. ОНМК, Парализовало | г. УФА, ул. МАШИНОСТРОИТЕЛЕЙ | , д. 123, кв. 1 | . Вызов завершён |         | 1213    |
|                                                                                                    |                       |            |                |             |                  |                         |                              |                 |                  |         |         |
|                                                                                                    |                       |            |                |             |                  |                         |                              |                 |                  |         |         |
|                                                                                                    |                       |            |                |             |                  |                         |                              |                 |                  |         |         |
|                                                                                                    |                       |            |                |             |                  |                         |                              |                 |                  |         |         |
|                                                                                                    |                       |            |                |             |                  |                         |                              |                 |                  |         |         |
|                                                                                                    |                       |            |                |             |                  |                         |                              |                 |                  |         |         |
|                                                                                                    |                       |            |                |             |                  |                         |                              |                 |                  |         |         |

Рисунок 20 Выбор первичного вызова

1.26.1. После выбора первичного вызова необходимо выбрать тип вызова «Повторный вызов» (Рисунок 21). При выполнении данных действий создается новый вызов с тип обращения «Повторный» с отображением информации о номере предыдущего обращения на данного пациента (Рисунок 21.1).

| ор первичного вызова |                      |  |
|----------------------|----------------------|--|
|                      |                      |  |
|                      | Справочный вызов     |  |
|                      | Дублирующий вызов    |  |
|                      | Состояние ухудшилось |  |
|                      | Офорнить отказ       |  |
|                      | Повторный вызов      |  |
|                      |                      |  |
|                      |                      |  |

Рисунок 21 «Повторный вызов»

| Обращение          |                                        |   |                                                   |    |
|--------------------|----------------------------------------|---|---------------------------------------------------|----|
| Тип обращения:     | 2. Повторное                           |   | № первичного обращения: 5                         |    |
| Вид вызова:        | Экстренный                             | • | 🖹 Вызов передан в поликлинику по телефону (рации) |    |
| МО передачи (НМП): |                                        | * |                                                   |    |
| Служба НМП:        |                                        | - |                                                   |    |
| Подразделение СМП: | 88. Подстанция Кировская (ПОЛ-КА ТЕСТ) |   |                                                   | 10 |
|                    | 🖾 Отложенный вызов                     |   |                                                   |    |

Рисунок 21.1 Автоматическое проставление типа обращения «Повторный» и номер предыдущего обращения

1.27. Дублирующим считается вызов оформленный на уже существующий, не исполненный (обслуженный) вызов с данным местом вызова (первая проверка) или на того же пациента (вторая проверка если первая не принесла успеха).

1.27.1. После ввода место вызова происходит проверка на полное совпадение адреса.

1.27.2. Если место вызова совпало, то открывается форма «Выбор первичного вызова» с информацией о первичном вызове пациента (Рисунок 20).

1.27.3. Если место вызова не совпало, то производится проверка после по личным данным идентифицированного пациента.

1.27.4. Если проверка по личным данным пациента прошла успешно, то открывается форма «Выбор первичного вызова» с информацией о первичном вызове пациента (Рисунок 20).

1.28.После выбора первичного вызова необходимо выбрать тип вызова «Дублирующий вызов» (Рисунок 22). При этом создается новый вызов с типом

обращения «Дублирующий» с отображением информации о номере предыдущего обращения на данного пациента (Рисунок 22).

| Обращение          |                                        |   |                                                   |
|--------------------|----------------------------------------|---|---------------------------------------------------|
| Тип обращения:     | 14. Дублирующее                        |   | № первичного обращения: 5                         |
| Вид вызова:        | Экстренный                             | • | 🖺 Вызов передан в поликлинику по телефону (рации) |
| МО передачи (НМП): |                                        | * |                                                   |
| Служба НМП:        |                                        | * |                                                   |
| Подразделение СМП: | 88. Подстанция Кировская (ПОЛ-КА ТЕСТ) |   |                                                   |
|                    | 🗖 Отложенный вызов                     |   |                                                   |

Рисунок 22 Автоматическое проставление типа обращения «Дублирующий» и номер предыдущего обращения

1.29. В случае получения обращения об отказе вызова бригады СМП, оператору необходимо создать новый вызова с фиксированием информации о «месте вызова» или указанием личных данных пациента для вызова формы «Выбор первичного вызова» и выбрать первичный вызов.

1.29.1. После выбора первичного вызова необходимо выбрать тип « Оформить отказ» (Рисунок 20).

1.29.2. В открывшейся форме «Отказ от вызова» необходимо выбрать «Причину отмены» и при необходимости внести «Комментарий», далее осуществить стандартные действия по сохранению введённой информации (Рисунок 23). При выполнении данных действий, создается новый вызов с типом обращения «Отмена вызова» и информацией о номере предыдущего обращения. В параметре «Дополнительная информация» фиксируется информация о причине отмены вызова (Рисунок 23.1).

| Тричина отмены:                   | 1                      | * |
|-----------------------------------|------------------------|---|
| <b>V</b> อนนอบ <u>ส</u> วุติมนั้น | 1. Отсутствие пациента |   |
| комментарии.                      | 2. Улучшение           |   |
|                                   | 3. Отказ от помощи     |   |
|                                   |                        |   |
|                                   |                        |   |

Рисунок 23 Форма «Отказ от вызова»

| C | бращение          |                                        |    |                                                   |  |
|---|-------------------|----------------------------------------|----|---------------------------------------------------|--|
|   | Тип обращения:    | 17. Отмена вызова                      |    | № первичного обращения: 5                         |  |
|   | Вид вызова:       | Экстренный                             | *  | 🗌 Вызов передан в поликлинику по телефону (рации) |  |
| P | Ю передачи (НМП): |                                        | ÷. |                                                   |  |
|   | Служба НМП:       |                                        | *  |                                                   |  |
| Г | одразделение СМП: | 88. Подстанция Кировская (ПОЛ-КА ТЕСТ) |    |                                                   |  |
|   |                   | 🗏 Отложенный вызов                     |    |                                                   |  |

Рисунок 23.1 Автоматическое проставление типа обращения «Отмена вызова» и номер предыдущего обращения

1.30. При нажатии на кнопку «F7» на форме «APM диспетчера по приёму вызовов» в зависимости от внесенной информации о месте вызова, открывается форма «Справочная информация по адресу вызова» (Рисунок 24), где можно ознакомиться о MO обслуживания данного адреса.

| МО, обслуживающая                  | взроспое население                                                         |
|------------------------------------|----------------------------------------------------------------------------|
| Наименование:                      | Поликлиника №3                                                             |
| Телефон:                           | 292-76-11, 292-76-12                                                       |
| Адрес:                             | РОССИЯ, БАШКОРТОСТАН РЕСП, Г УФА, Калининский район, ПЕРВОМАЙСКАЯ УЛ, д 95 |
| МО, обслуживающая<br>Наименование: | детское население<br>ДЕТСКАЯ ПОЛИКЛИНИКА 4,Орджоникидзе                    |
| Телефон:                           | 263-00-41; 263-15-97;                                                      |
|                                    |                                                                            |

Рисунок 24 Форма «Справочная информация по адресу вызова»

ПРИМЕЧАНИЕ: Поля «Наименование», «Телефон», «Адрес» в разделах «МО. Обсл. Взр. Нас.» и «МО. Обсл. Дет. Нас.» определяется автоматически из территории обслуживания МО.

1.31. Параметр вид вызова определяется автоматически в зависимости от «Повода»:

Экстренные вызовы фиксируются с кода «С%», неотложные вызовы фиксируются с кода «Н%» (согласно логике предложения бригад в АРМ Администратора СМП).

1.32.Параметр подразделение СМП определяется автоматически для вызова с «Видом вызова: Экстренный». Параметр доступен для ручного выбора «Подразделения СМП» (Рисунок 25).

| Обращение          |                                        |   |                                                   |  |
|--------------------|----------------------------------------|---|---------------------------------------------------|--|
| Тип обращения:     | 1. Первичное                           | * | № первичного обращения:                           |  |
| Вид вызова:        | Экстренный                             | ٣ | 🗔 Вызов передан в поликлинику по телефону (рации) |  |
| МО передачи (НМП): |                                        | * |                                                   |  |
| Служба НМП:        |                                        | * |                                                   |  |
| Подразделение СМП: | 88. Подстанция Кировская (ПОЛ-КА ТЕСТ) |   |                                                   |  |
|                    | 5 ПодстанцияСМП (ПОЛ-КА ТЕСТ)          |   |                                                   |  |
|                    | 88 Подстанция Кировская (ПОЛ-КА ТЕСТ)  |   |                                                   |  |

Рисунок 25 ручного выбора «Подразделения СМП»

1.33.Параметр МО передачи НМП определяется автоматически (при указании территории облуживания МО) для вызова с «Видом вызова: Неотложный» Параметр доступен для ручного выбора «МО передачи (НМП)» и «Служба НМП» (Рисунок 26).

| Обращение          |                                |    |                                                   |   |
|--------------------|--------------------------------|----|---------------------------------------------------|---|
| Тип обращения:     | 1. Первичное                   | *  | № первичного обращения:                           |   |
| Вид вызова:        | Неотложный                     | ×  | 🖾 Вызов передан в поликлинику по телефону (рации) |   |
| МО передачи (НМП): | ПОЛ-КА ТЕСТ                    | Ψ. |                                                   |   |
| Служба НМП:        | ПОЛ-КА ТЕСТ / Служба неотложки | •  |                                                   |   |
| Подразделение СМП: |                                |    |                                                   | 1 |
|                    | Отложенный вызов               |    |                                                   |   |

Рисунок 26 «Служба НМП»

1.34.Если установлен флаг «Отложенный вызов» дата устанавливается автоматически, необходимо указать время, во сколько данный вызов отобразится у диспетчера подстанции, а так же возможно указать комментарий к данному вызову (Рисунок 27).

| Обращение          |                                                         |    |                                                   |   |
|--------------------|---------------------------------------------------------|----|---------------------------------------------------|---|
| Тип обращения:     | 1. Первичное                                            |    | № первичного обращения:                           |   |
| Вид вызова:        | Экстренный                                              | Ŧ  | 🖾 Вызов передан в поликлинику по телефону (рации) |   |
| МО передачи (НМП): |                                                         | ¥: |                                                   |   |
| Служба НМП:        |                                                         | *  |                                                   |   |
| Подразделение СМП: | 5. ПодстанцияСМП (ПОЛ-КА ТЕСТ)                          |    |                                                   | 7 |
| l                  | ☑ Отложенный вызов дата: 12.10.20 × Время: Комментарий: |    |                                                   |   |

Рисунок 27 Отложенный вызов

## ВНИМАНИЕ!

Заполнить форму «Новый вызов» возможно только с использованием клавиатуры и соответствующих клавиш:

«Tab» - перемещение между параметрами формы (Вперед);

«Shift + Tab» - перемещение между параметрами формы (Назад);

«Enter» - выбор значений, перемещение между параметрами формы;

«F1» - открытие окна «Помощь»;

«F2» - автоматического заполнения параметров «ФИО» значением «Неизвестен»;

«F3» - открытие формы «Поиск пациента»;

«F4» - открытие географической карты;

«F5» - открытие формы «Дерево решений»;

«F6» - открытие формы «Проживают по указанному адресу»;

«F7» - открытие формы «МО обслуживания»;

«F8» - открытие формы «История обращений»;

«F9» - открытие формы «Выбор первичного вызова»;

«Alt + F10» - сохранение вызова и создание нового вызова с заполненными параметрами места вызова и повода последнего сохраненного вызова (создается связанный вызов);

«F10» - сохранение вызова;

«Еsc Закрыть» - закрытие формы «Новый вызов».

2. Прием карточки вызова 112 при информационном взаимодействии ФК ДДС 03 и Системы-112.

2.1. При установленной настройке через АРМ Администратора МО, у пользователя отобразится информационное сообщение перед принятием нового вызова «Ожидание принятие нового вызова», содержащее два действия для выбора при приёме вызова. В случае поступления вызова от службы 112 необходимо нажать манипулятором «Мышь» на виртуальную кнопку «Принять новый вызов из 112 (F8)» или нажать на клавиатуре кнопку «F8» (Рисунок 28);

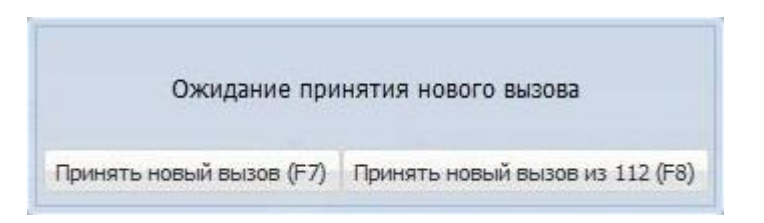

Рисунок 28 информационное сообщение о принятии нового вызова

2.2. После осуществления действия «Принять новый вызов 112», отобразится форма «Прием вызова из 112» с параметром для ввода «Номер оператора: 112\_\_». В данном параметре необходимо ввести номер оператора, передающего карточку 112 в РМИАС РБ (значение должно быть пятизначным, например: 11220) (Рисунок 29);

| юмер оператора 112: | 112    |
|---------------------|--------|
| ОК                  | Отмена |

Рисунок 29 «Прием вызова из 112»

2.3. Для пользователя будет открыт подраздел «Журнал карточек 112», где отображаются все принятые карточки 112 от данного оператора (например: от оператора 11220) на текущую дату (Рисунок 30);

| АРМ диспетчера подстан. | ции СМП / ПОЛ-КА ТЕСТ     | /Подстанция 🔻    |               |            |                               |             |             |                 |                     | 🥥 Управление подстанциями 🔮 |
|-------------------------|---------------------------|------------------|---------------|------------|-------------------------------|-------------|-------------|-----------------|---------------------|-----------------------------|
| АРМ диспетчера по приен | ту вызовов ×              |                  |               |            |                               |             |             |                 |                     |                             |
| Новый вызов Жури        | нал вызовов 📗 Жур         | нал карточек 112 |               |            |                               |             |             |                 |                     |                             |
| 25.09.2018 - 25.09      | .2018 *                   |                  |               |            |                               |             |             |                 |                     |                             |
| • Фильтры               |                           |                  |               |            |                               |             |             |                 |                     |                             |
| Номер опера             | итора 112:<br>Найти 🚫 Сбо | 00               | Статус карт   | очки: 1. I | Новая                         |             |             |                 |                     |                             |
| П Лата и преня *        | Howen openationa 112      | 840              | Лата рокления | Возраст    | Anner mittoma                 | Nº sa neres | Nº 1a con   | CTATHC KADTONIO |                     |                             |
| 25.09.2018 15:46:01     | 11220                     | Тест Тест Тестов | Manahamata    | 60         | Уфа г, Уфа г, МАШИНОСТРОИТЕЛЕ | 10.00 10.00 | 11- 30 - 54 | Новая           | Карточка вызова 112 |                             |
| 25.09.2018 14:26:20     | 11220                     |                  |               |            | Уфа г, Уфа г, МАШИНОСТРОИТЕЛЕ |             |             | Новая           | Карточка вызова 112 |                             |
| 1                       |                           |                  |               |            |                               |             |             |                 |                     |                             |

Рисунок 30 «Журнал карточек 112»

2.3.1. Форма «Журнал карточек 112» содержит:

2.3.1.1. Параметр «Дата» - возможность установления необходимой даты для поиска карточки 112, поступившей с сервиса 112, по умолчанию параметр заполнен значением текущей даты;

2.3.1.2. Параметр «Номер оператора 112» - возможность осуществления корректировки номера оператора, по умолчанию значение заполнено данными, введенными в форму «Прием вызова из 112»;

2.3.1.3. Параметр «Статус карточки» - ознакомление со списком карточек 112 состоящих в статусе:

<u>2.3.1.3.1.</u> «1. Новая» - поступившая карточка с сервиса 112, которая еще не обработана диспетчером по приёму вызовов в РМИАС РБ;

<u>2.3.1.3.2.</u> «2. В обработке» - поступившая карточка с сервиса 112, которая находится в работе у диспетчера по приёму вызовов в РМИАС РБ;

<u>2.3.1.3.3.</u> «3. Обработана» - поступившая карточка с сервиса 112, оформлена диспетчером по приёмы вызовов в РМИАС РБ и передана на обслуживание;

<u>2.3.1.3.4.</u> «4.Закрыта» - поступившая карточка с сервиса 112, обслужена в РМИАС РБ;

<u>2.3.1.3.5.</u> «5. Отменена» - поступившая карточка с сервиса 112, была отменена для обслуживания службой СМП.

2.3.1.4. Действие «Найти» - осуществление поиска карточек 112 по заданным параметрам;

2.3.1.5. Действие «Сброс» - спрос параметров, внесенных в параметрах поиска;

2.3.1.6. Действие «Выбрать» - выбор карточки 112 для корректировки данных о поступившем вызове с сервиса 112, дальнейшее определение «Повода», «Вида вызова», «МО передачи (НМП»/ «Подразделение СМП»;

2.4. С целью принятия карточки 112 для работы в РМИАС РБ, необходимо выбрать карточку поступившую с сервиса 112 при помощи checkmark (галочки) и выполнить действие «Выбрать» (Рисунок 31);

2.5. Далее будет открыта стандартная форма «Новый вызов» АРМ «Диспетчер по приёму вызовов», в которой будут заполнены соответствующие параметры из карточки вызова 112. При необходимости параметры можно отредактировать.

2.6. После внесения всех необходимых корректировок в форму «Новый вызов» необходимо осуществить стандартные действия по сохранению формы.

| АРМ диспетчера по прие         | ему вызовов ×   |                   |               |            |                               |           |          |                 |                          |
|--------------------------------|-----------------|-------------------|---------------|------------|-------------------------------|-----------|----------|-----------------|--------------------------|
| Новый вызов Жур                | онал вызовов Жу | рнал карточек 112 |               |            |                               |           |          |                 |                          |
| 25.09.2018 - 25.09             | 9.2018 👻        |                   |               |            |                               |           |          |                 |                          |
| • Фильтры                      |                 |                   |               |            |                               |           |          |                 |                          |
| Номер опер                     | атора 112:      |                   | Статус карт   | очки: 1. Н | ювая                          |           |          |                 |                          |
|                                | 🔍 Найти 🚫 С     | брос              |               |            |                               |           |          |                 |                          |
| 📃 Дата и время 🔻               | Номер оператора | 112 ФИО           | Дата рождения | Возраст    | Адрес вызова                  | № за день | № за год | Статус карточки |                          |
| 25.09.2018 15:46:01            | 11220           | Тест Тест Тестов  |               | 60         | Уфа г, Уфа г, МАШИНОСТРОИТЕЛЕ |           |          | Новая           | Карточка вызова 112      |
| 25.09.2018 14:26:20            | 11220           |                   |               |            | Уфа г, Уфа г, МАШИНОСТРОИТЕЛЕ |           |          | Новая           | Карточка вызова 112      |
|                                |                 |                   |               |            |                               |           |          |                 |                          |
| -                              |                 |                   |               |            |                               |           |          |                 |                          |
| 14 4 Страница 1                | из 1 🕨 🕅 😂      | 1                 |               |            |                               |           |          |                 | показано                 |
| 14 4 Страница 1<br>2 🥝 Выбрать | изі 🕨 🕅 😂       |                   |               |            |                               |           |          |                 | показано<br>😧 Помощь 🔇 З |

Рисунок 31 Принятия карточки 112 в РМИАС РБ

2.6.1.1. При необходимости пользователь может ознакомиться с дополнительными параметрами карточки 112:

<u>2.6.1.1.1.</u> На форме «Журнал карточек 112» в табличной части осуществив клик манипулятором типа «Мышь» по гиперссылке «Карточка вызова 112» Карточка вызова 112. <u>2.6.1.1.2.</u> В разделе «Новый вызов» при выполнении действия «Карточка 112 (F8)» (расположена в верхнем правом углу формы);

2.6.1.2. При выборе данных действий открывается форма «Карточка вызова 112» (Рисунок 32), после ознакомления с параметрами вызова форму необходимо закрыть при помощи стандартного действия «Закрыть».

| Идентификатор карточки | вызова 112: 2235                    |
|------------------------|-------------------------------------|
| Информация о пациенте  |                                     |
| Идентификатор:         | 440D5B1D-A62C-41C0-9F75-000AE23C58C |
| Повод:                 |                                     |
| Фамилия:               | Тест                                |
| Имя:                   | Тест                                |
| Отчество:              | Тестов                              |
| Пол:                   |                                     |
| Способность к          |                                     |
| самостоятельному       |                                     |
| передвижению:          |                                     |
| Возраст:               | 60                                  |
| Дата рождения:         |                                     |
| Идентификатор во       |                                     |
| внешней системе:       |                                     |
| Адрес места вызова     | 1                                   |
| Город:                 | Уфа г                               |
| Сокращение типа города |                                     |
| или нас. пункта:       |                                     |
| Район:                 | Уфа г                               |
| Улица:                 | МАШИНОСТРОИТЕЛЕЙ улица              |
| Сокращение типа улицы: |                                     |
| Номер дома:            | 555                                 |
| Номер корпуса:         |                                     |

Рисунок 32 Форма «Карточка вызова 112»

2.6.1.3. Пользователь может выбрать более одного вызова для внесения корректировки в каждый последующий вызов, для этого необходимо при помощи checkmark (галочки) выбрать несколько карточек 112 и выполнить действие «Выбрать».

2.7. После выбора соответствующей карточки вызова 112, пользователь перемещается в раздел «Новый вызовов», где может внести недостающую информацию или откорректировать некорректно внесенные данные в карте 112 (Рисунок 33):

| Aura 50,50501. 251051 | 2018                |                  | Время: | 15:47:21  | Номер за | а день: 7 | C | рочно | сть:        |          |                  | × Πρ    | офиль:    |   |      |              | 3    | (арточка 1 |
|-----------------------|---------------------|------------------|--------|-----------|----------|-----------|---|-------|-------------|----------|------------------|---------|-----------|---|------|--------------|------|------------|
| Лесто вызова          |                     |                  |        |           |          |           |   |       | Пациент     |          |                  |         |           |   |      |              |      |            |
| Нас. пункт:           | РЕСП                | БАШКОРТОСТАН Г У | ØΦA    |           |          |           |   |       | Повод       | (Отказ:  |                  |         |           |   |      |              |      |            |
| Улица / Объект:       | <mark>УЛ М</mark> А | ШИНОСТРОИТЕЛЕЙ   | ĺ      |           |          |           |   |       | Φε          | амилия:  | Тест             |         |           |   |      |              |      |            |
| Дом:                  | 555                 | Корпус:          | Кварт  |           |          | Подъезд:  |   |       |             | Имя:     | Тест             |         |           |   |      |              |      |            |
| Этаж:                 |                     |                  |        | Цомофон/Н | (од:     |           |   |       | От          | чество:  | Тестов           |         |           |   |      |              |      |            |
| Тип места вызова:     | 1. ква              | артира           |        |           |          |           |   | *     | B           | возраст: |                  |         | Лет       | * | Пол: | Не определен |      | *          |
| Телефон:              |                     |                  |        |           |          |           |   |       |             | Полис:   |                  |         |           |   |      |              |      |            |
| Кто вызывает:         |                     |                  |        |           |          |           |   | -     |             |          |                  |         |           |   |      |              | Choo |            |
| Доп. информация:      |                     |                  |        |           |          |           |   |       |             |          |                  |         |           |   |      |              | cope |            |
| бращение              |                     |                  |        |           |          |           |   |       |             |          |                  |         |           |   |      |              |      |            |
| Тип обращения:        | 1. Пер              | вичное           |        |           |          |           |   | *     | № первично  | ого обра | бращения:        |         |           |   |      |              |      |            |
| Вид вызова:           | Экстре              | енный            |        |           |          |           |   | •     | 🛄 Вызов пер | едан в г | поликлинику по т | телефон | у (рации) |   |      |              |      |            |
| Ю передачи (НМП):     |                     |                  |        |           |          |           |   |       |             |          |                  |         |           |   |      |              |      |            |
| Служба НМП:           |                     |                  |        |           |          |           |   | *     |             |          |                  |         |           |   |      |              |      |            |
|                       |                     |                  |        |           |          |           |   |       |             |          |                  |         |           |   |      |              |      |            |

Рисунок 33 Открытая форма «Новый вызов» для внесения изменений

2.7.1. В параметре «Место вызова» данные заполняются автоматически из карты 112, при недостающих данных пользователю необходимо внести информацию вручную (Рисунок 34);

2.7.2. Данные по пациенту заполняются автоматически в подразделе «Пациент», при необходимости пользователю доступно внести корректировки (Рисунок 34);

2.7.3. Параметр «Повод» в подразделе «Пациент» - является обязательным для заполнения, и вносятся диспетчером по приёму вызовов самостоятельно (Рисунок 34)

2.7.4. Раздел «Обращение» определяется автоматически в зависимости от заполненных данных в разделах «Место вызова» и «Пациент», параметры доступны для редактирования пользователем (Рисунок 34);

2.8. Для осуществления обслуживания поступившего вызова с сервиса 112, необходимо выполнить стандартные действия по сохранению карты вызова («F10 Сохранить») (Рисунок 34);

|                            | 2018                   | время: 15:47:21  | Номер за день: 7 | Срочно | ость: 1             |               | Профиль:          | РБ              |                             | W KI  | арточка 11 |
|----------------------------|------------------------|------------------|------------------|--------|---------------------|---------------|-------------------|-----------------|-----------------------------|-------|------------|
| есто вызова<br>Нас. пункт: | РЕСП БАШКОРТОСТАН Г    | УФА              |                  |        | Повод/Отказ:        | СА6. ОНМК, Г  | Тарализовало      |                 |                             |       |            |
| Улица / Объект:            | УЛ МАШИНОСТРОИТЕЛЕ     | й                |                  |        | Фамилия:            | Тест          |                   |                 |                             |       | _          |
| Дом:                       | 555 Корпус:            | Кварт:           | Подъезд:         |        | Имя:                | Тест          |                   |                 |                             |       |            |
| Этаж:                      |                        | Домофон/Ко       | од:              |        | Отчество:           | Тестов        |                   |                 |                             |       |            |
| Тип места вызова:          | 1. квартира            |                  |                  |        | Возраст:            | 44            | Лет               | • Пол:          | Не опр <mark>ед</mark> елен |       | *          |
| Телефон:                   | 4                      |                  |                  |        | Полис:              |               |                   | 🕖 Пациент не ид | ентифицирован               |       |            |
| Кто вызывает:              | Отец                   |                  |                  | *      |                     |               |                   |                 |                             | Сброг |            |
| Доп. информация:           |                        |                  |                  |        |                     |               |                   |                 |                             |       |            |
| бращение                   |                        |                  |                  |        |                     |               |                   |                 |                             |       |            |
| Тип обращения:             | 1. Первичное           |                  |                  | *      | № первичного обра   | щения:        |                   |                 |                             |       |            |
| Вид вызова:                | Экстренный             |                  |                  | *      | 🔲 Вызов передан в г | толиклинику п | ю телефону (рации | )               |                             |       |            |
| О передачи (НМП):          |                        |                  |                  |        |                     |               |                   |                 |                             |       |            |
| Служба НМП:                |                        |                  |                  | *      |                     |               |                   |                 |                             |       |            |
| 0.17                       | 88. Полстанция Кировск | ая (ПОЛ-КА ТЕСТ) |                  |        |                     |               |                   |                 |                             |       |            |

Рисунок 34 Сформированный вызов в РМИАС на основании поступившей карточки 112

2.8.1.1. Если было выбрано несколько карточек 112 поступивших от оператора, то при сохранении вызова отобразиться информационное сообщение с вопросом о применении внесенных изменений для всех выбранных карточек 112, либо для корректировки каждой карты (Рисунок 35)

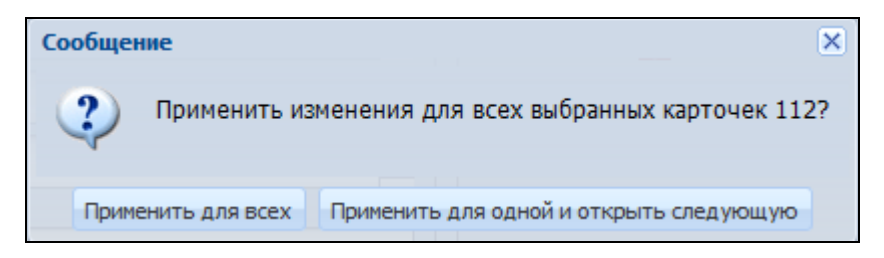

Рисунок 35 Информационное сообщение

2.8.1.2. При выборе действия «Применить для всех» - все изменения, внесённые в первой открытой карте вызова, будут применены для всех выбранных карт в разделе «Журнал карточек 112».

2.8.1.3. При выборе действия «Применить для одной и открыть следующую» - внесенные изменения будут применены только к выбранной карте 112, далее откроется следующая выбранная карта в разделе «Журнал карточек 112».

3. Раздел «Журнал вызовов» предназначен для поиска и просмотра информации о вызовах по заданным параметрам, отслеживание статуса вызова и информации о назначении бригад на вызов (Рисунок 36). Количество записей отображаемых на одной странице равняется 100. Если количество записей превышает данное значение, то в нижней части формы есть возможность переключения между страницами воспользовавшись стрелками и . Стрелки

и осуществляют переход к первой и последней странице соответственно. Так же на форме «Журнал вызовов» отображаются только те вызова, которые принял пользователь под данной учётной записью. Вызовы, принятые другими пользователями не отображаются.

| АРМ диспетчера п     | приёну вызо   | вое / ПОЛ-Н | A TECT / Diana_OnepОтдen 🔹        |         |                                               |                   |           |                           |               |                      |           |                     |                     |                    |         |              |
|----------------------|---------------|-------------|-----------------------------------|---------|-----------------------------------------------|-------------------|-----------|---------------------------|---------------|----------------------|-----------|---------------------|---------------------|--------------------|---------|--------------|
| АРМ диспетчера п     | о приену вызо | 808 ×       |                                   |         |                                               |                   |           |                           |               |                      |           |                     |                     |                    |         |              |
| Новый вызов          | Журнал вь     | зовов       | Журнал карточек 112               |         |                                               |                   |           |                           |               |                      |           |                     |                     |                    |         |              |
| Дата с:<br>• Фильтры | 01.10.2018    |             | Время с: 00:00                    | Дата    | по: 26.10.2018 👻 Врем                         | ия по: 00:00      | Φα        | рма поиска: Талон вы      | K 👻 🔍 Haim    | и 🚫 Сброс 🖼 Печать 🔹 |           |                     |                     |                    |         |              |
| Дата и время 🔻       | № В/Д         | Nº B/Γ      | Пациент                           | Возраст | Адрес                                         | Тип вызова        | Вид вызов | а Повод                   | Статус вызова | Доп. информация      | СМП / НМП | Диагноз             | Подразделение СМП   | Бригада            |         |              |
|                      | *             |             |                                   |         |                                               |                   | • •       |                           | •             |                      |           |                     |                     |                    | MO HMIT | МО переда    |
| 25 40 2040 45 27     |               | 171700      |                                   | 22      |                                               | 1.8               |           | 000.0                     | 0             |                      | 040       |                     | 2                   |                    | -       |              |
| 25.10.2018 15:37     | 8             | 174738      | НЕИЗВЕСТЕН НЕИЗВЕСТЕН НЕИ         | 33 лет. | г. уфа, ул. АСТРАХАНСКАЯ                      | 1. Первичное      | экстренн  | 999. Решение старшего в   | Решение старш |                      | CMIT      |                     | Подстанция Кировска | 8                  |         |              |
| 25.10.2018 15:32     | -             | 1/4/38      | неизвестен неизвестен неи         | 22 лет. | г. уфа                                        | 1. Первичное      | экстренн  | 999. Решение старшего в   | Передано      |                      | CMIT      |                     | Подстанциясми       |                    |         |              |
| 25.10.2018 11:04     | 3             | 174730      |                                   | 33 net. | г. уфа, ул. астраханская, д                   | 4. Попутное       | экстренн  | САБ. Вез сознания, посин  | Принято       |                      | CMIT      |                     | Подстанциясми       | 69                 |         |              |
| 25.10.2018 11:04     | -             | 174738      | неизвестен неизвестен неи         | 22 лет. | г. уфа, ул. астраханская, д                   | 4. Попутное       | экстренн  | САБ. Без сознания, посин  | Принято       |                      | CMIT      |                     | Подстанциясми       |                    |         |              |
| 25.10.2018 11:04     | 2             | 174720      | неизвестен неизвестен неи.        | 47 per. | r. Voa, va. ACTRAVAHCKAR, a.                  | 4. Honymoe        | экстрени  | CAS. Bes coshanna, nocini | Dometro       |                      | CMD       |                     | Подстанциясни       |                    |         |              |
| 25.10.2018 10:06     | 2             | 174738      | неизвестен неизвестен неи         | SS nat  | r. V@A                                        | 1. Depensione     | экстренн  | CA4 Fee costante nega     | Перелано      |                      | CMD       |                     | Подстанциясни       |                    |         |              |
| 25.10.2018.09:35     | 1             | 174738      | ТЕСТОВАЯ ОНА ОНА                  | 4 007   | r VOA ve ACTPAXAHCKAS e                       | 1. Первичное      | акстренн  | CA3. Ses costatura        | Принято       |                      | CMD       |                     | Подстанция (МО      | 89                 |         |              |
| 24.10.2018 16:05     | 20            | 174738      | HEU3BECTEH HEU3BECTEH HEU         | 43 DPT. | <ul> <li>г. УфА, ул. МАШИНОСТРОИТЕ</li> </ul> | 16. Абонент откли | экстренн  | СА9. Отравление лекарс    | Принято       |                      | CMD       |                     | Полстанымя Кировска | e 34               |         |              |
| 24.10.2018 16:04     | 19            | 174738      | НЕИЗВЕСТЕН НЕИЗВЕСТЕН НЕИ         | 44.0et. | г. УФА, ул. МАШИНОСТРОИТЕ                     | 15. Cripaeka      | экстренн  | СА9. Отравление лекарс    | Передано      |                      | CMT       |                     | Подстанция Кировска | я                  |         |              |
| 24.10.2018 15:02     | 18            | 174738      | Некавестен Некавестен Некав       | 22 лет. |                                               | 1. Первичное      | экстренн  | НА11. Боли в горле у дет  | Закрыто       |                      | CMIT      | 301.2. Острый этнои | Diana Подстанция    | 89                 |         |              |
| 24.10.2018 09:48     | 5             | 174738      | НЕИЗВЕСТЕН НЕИЗВЕСТЕН НЕИ         | 10 лет. | г. УФА, ул. БАКАЛИНСКАЯ, д                    | 1. Первичное      | экстренн  | СА7. Засыпало             | Обслужено     | 8                    | CMIT      |                     | Diana_Подстанция    | 89                 |         |              |
| 24.10.2018 09:44     | 2             | 174738      | ДИАНА ТЕСТ ТЕСТ                   | 25 лет. | г. УФА, ул. БАКАЛИНСКАЯ, д                    | 1. Первичное      | экстренн  | СА7. Засыпало             | Обслужено     | 8                    | CMT       |                     | Diana_Подстанция    | 89                 |         |              |
| 24.10.2018 09:44     | 3             | 174738      | ДИАНА НЕИЗВЕСТЕН НЕИЗВЕСТ         | 26 лет. | г. УФА, ул. БАКАЛИНСКАЯ, д                    | 1. Первичное      | экстренн  | СА7. Засыпало             | Обслужено     | 8                    | CMIT      |                     | Diana_Подстанция    | 89                 |         |              |
| 23.10.2018 11:16     | 16            | 174738      | Ттест3 Тест3 Тест3                | 27 лет. | г. УФА, ул. АСТРАХАНСКАЯ, д                   | 1. Первичное      | экстренн  | СА5. Без сознания, посин  | Обслужено     |                      | CMIT      |                     | Diana_Подстанция    | 89                 |         |              |
| 23.10.2018 11:16     | 15            | 174738      | Тест 3 Тест 3 Тест 3              | 28 лет. | г. УФА, ул. АСТРАХАНСКАЯ, д                   | 1. Первичное      | экстренн  | СА5. Без сознания, посин  | Передано      |                      | CMIT      |                     | Diana_Подстанция    |                    |         |              |
| 23.10.2018 11:11     | 14            | 174738      | Тест Тест Тест                    | 55 лет. | г. УФА, ул. АСТРАХАНСКАЯ, д                   | 1. Первичное      | экстрени  | САЗ. Без сознания         | Обслужено     |                      | CMIT      |                     | Подстанция Кировска | я 89               |         |              |
| 23.10.2018 11:10     | 13            | 174738      | Теста Теста Теста                 | 55 лет. | г. УФА, ул. АСТРАХАНСКАЯ, д                   | 1. Первичное      | экстренн. | СА5. Без сознания, посин  | Обслужено     |                      | CMIT      |                     | Подстанция Кировска | я <mark>8</mark> 9 |         |              |
| 23.10.2018 10:43     | 12            | 174738      | TECT2 TECT2 TECT2                 | 44 лет. | г. УФА, ул. АСТРАХАНСКАЯ, д                   | 1. Первичное      | экстренн. | СА4. Без сознания, пена   | Передано      |                      | CMT       |                     | Diana_Подстанция    |                    |         |              |
| 23.10.2018 10:42     | 11            | 174738      | Тест 1Тест 2 Тест 1Тест 2 Тест 1Т |         | г. УФА, ул. АСТРАХАНСКАЯ, д                   | 1. Первичное      | экстренн  | СА4. Без сознания, пена   | Отказ         |                      | CMIT      |                     | Diana_Подстанция    |                    |         |              |
| 23.10.2018 10:35     | 10            | 174738      | TECTA TECTA TECT                  | 34 лет. | г. УФА, ул. АСТРАХАНСКАЯ, д                   | 1. Первичное      | экстренн  | САБ. Без сознания, посин  | Передано      |                      | CMIT      |                     | Diana_Подстанция_2  |                    |         |              |
| 23.10.2018 10:34     | 9             | 174738      | ТестТеста ТестТеста ТетсТест      |         | г. УФА, ул. АСТРАХАНСКАЯ, д                   | 1. Первичное      | экстренн  | СА5. Без сознания, посин  | Отказ         |                      | CMIT      |                     | Diana_Подстанция_2  |                    |         |              |
| 23.10.2018 10:16     | 8             | 174738      | ТестикТесто ТестикТесто Тест      | 5 лет.  | г. УФА, ул. АСТРАХАНСКАЯ, д                   | 1. Первичное      | экстренн. | САЗ. Без сознания         | Обслужено     |                      | СМП       |                     | Подстанция Кировска | я 89               |         |              |
| 23.10.2018 10:06     | 7             | 174738      | ТЕСТОВ ТЕСТ ТЕСТОВИН              | 23 лет. | г. УФА, ул. АСТРАХАНСКАЯ, д                   | 1. Первичное      | экстренн  | СА4. Без сознания, пена   | Передано      |                      | CMIT      |                     | Подстанция Кировска | я                  |         |              |
| 23.10.2018 10:05     | 6             | 174738      | ТестТестов ТестТест ТестТест      |         | г. УФА, ул. АСТРАХАНСКАЯ, д                   | 1. Первичное      | экстренн  | СА4. Без сознания, пена   | Отказ         |                      | CMIT      |                     | Подстанция Кировска | R                  |         |              |
| 23.10.2018 09:40     | 4             | 174738      | Тестик Тестик Тестик              | 25 лет. | г. УФА, ул. АСТРАХАНСКАЯ, д                   | 1. Первичное      | экстренн  | СА4. Без сознания, пена   | Отказ         |                      | СМП       |                     | Diana_Подстанция    |                    |         |              |
| 23.10.2018 09:40     | 5             | 174738      | TECT TECT TECT                    | 45 лет. | г. УФА, ул. АСТРАХАНСКАЯ, д                   | 1. Первичное      | экстренн  | СА4. Без сознания, пена   | Обслужено     |                      | CMIT      |                     | Diana_Подстанция    | 89                 |         |              |
| <                    |               |             |                                   |         |                                               |                   |           |                           |               |                      |           |                     |                     |                    |         |              |
| 14 4 Страния         | 1 13.4        | P PI        | 2                                 |         |                                               |                   |           |                           |               |                      |           |                     |                     |                    |         | показано 1 - |
| C participation      |               |             | ·*                                |         |                                               |                   |           |                           |               |                      |           |                     |                     |                    |         | 6            |

#### Рисунок 36 «Раздел «Журнал вызовов»»»

3.1. В параметрах, отвечающих за выбор даты и времени, по умолчанию установлена текущая дата. Поиск вызовов производится по дате приема вызова из Талонов вызова.

3.2. Параметр «Форма поиска» содержит выпадающий список со значениями:

3.2.1. «Талон вызова» – при выборе данного пункта, данные в табличную область формы отображаются из «Талона вызова».

3.2.2. «Карта вызова» – при выборе данного пункта, данные в табличную область формы отображаются из Карты вызова или, если Карта вызова не создана, из Талона вызова

3.3. Действие «Печать» – содержит список для выбора действий:

3.3.1. Действие «Печать текущей страницы» – формирование для печати списка вызовов текущей страницы;

3.3.2. Действие «Печать всего списка» – формирование для печати всего списка вызовов.

3.4. Раздел «Фильтры» - раздел является скрытым по умолчанию, предназначен для поиска вызовов по заданным параметрам, в параметре «Диспетчер вызовов» подставляется значение по умолчанию (место работы пользователя).

#### 🔻 Фильтры

3.5. Действие «Найти» - поиск данных по заданным параметрам. В табличную область для просмотра формируются 100 первых найденных записей (первая страница списка).

3.6. Действие «Сброс» - сброс значений, выбранных в параметрах поиска.

3.7. Для быстрого поиска вызовов по необходимым критериям реализован «Контекстный поиск» (запрос информации с использованием набора ключевых слов) в столбцах табличной формы:

3.7.1. Поиск по Ф.И.О., адресу, по номеру вызова (Рисунок 37). Для поиска данных необходимо кликнуть в табличной форме, в ячейке, предназначенной для поиска данных, ввести необходимое значение и воспользоваться действием «Найти», либо нажав на клавиатуре клавишу «ENTER». В таблице будут отображены данные, соответствующие значениям поиска. Для удаления значения необходимо кликнуть по символу «крестик», расположенному в правой стороне ячейки поиска.

| Дата и время 🔻      | № В/Д | Nº B/Γ | Пациент                  | Возраст | Адрес                           | Тип вызова         |
|---------------------|-------|--------|--------------------------|---------|---------------------------------|--------------------|
|                     |       |        | тест                     |         |                                 |                    |
| 28.08.2017 16:45:21 | 5     | 5880   | TECTOB TECT BPAH         | 57лет   | г. УФА, ул. ЦЮРУПЫ, д. 1, к. 1, | 9. Для спец.бр.СМП |
| 28.08.2017 15:48:00 | 4     | 5879   | TECTOB TECT BPAH         | 57лет   | г. УФА, ул. ЦЮРУПЫ, д. 1, к. 1, | 1. Первичное       |
| 28.08.2017 14:38:46 | 3     | 5878   | TECT                     | 1лет    | г. УФА, ул. МЕНДЕЛЕЕВА, д. 10   | 1. Первичное       |
| 28.08.2017 12:30:42 | 2     | 5877   | ТЕСТ ДЛЯ ДИСПАНСЕРИЗАЦИИ | 20лет   | г. УФА, ул. КАСИМОВСКАЯ, д      | 1. Первичное       |

Рисунок 37 «Контекстный поиск»

## 3.7.2. Поиск по виду вызова (Экстренный/ Неотложный) (Рисунок 38).

| Вид вызова |   |   |
|------------|---|---|
|            | 8 | ~ |
| Экстренный |   |   |
| Неотложный |   |   |

Рисунок 38 «Вид вызова»

3.7.3. Поиск и отслеживание статуса вызова (Рисунок 39).

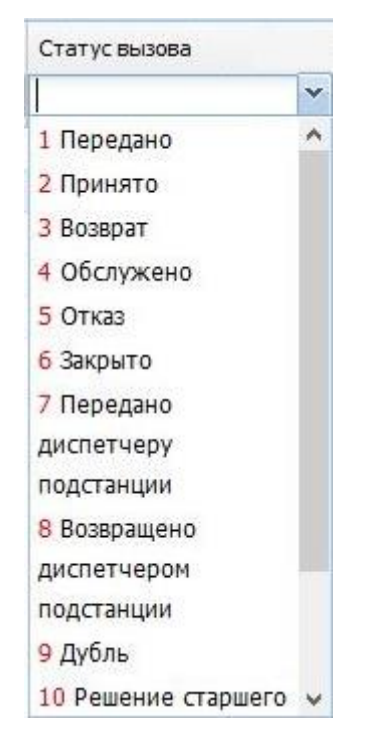

Рисунок 39 «Статус вызова»

**ПРИМЕЧАНИЕ:** Статус «Передано» - вызов передан в СМП / службу НМП.

Статус «Принято» - на вызов назначена бригада СМП / вызов принят службой НМП.

Статус «Обслужено» - вызов обслужен бригадой СМП / обслужен Службой НМП.

3.7.4. Поиск по дополнительной информации (Рисунок40).

| Доп. информация        |  |
|------------------------|--|
| отказ                  |  |
| Отказ от помощи.       |  |
| Отказ от помощи.       |  |
| Отказ от помощи, ввввв |  |
| Отказ от помощи. ВВВВ  |  |
| Отказ от помощи.       |  |
| Отказ от помощи, вввв  |  |
| Отказ от помощи, ввв   |  |
| Отказ от помощи.       |  |
| Отказ от помощи.       |  |

# 3.7.5. Поиск по диагнозу (Рисунок 41).

| Диагн  | 03           |
|--------|--------------|
| зој    |              |
| J01.2. | Острый этмои |
| J01.4. | Острый панси |
| J01.0. | Острый верхн |
| J01.4. | Острый панси |
| J06.0. | Острый ларин |
| J01.1. | Острый фронт |
| J06.9. | Острая инфек |
| J01.0. | Острый верхн |
| J01.1. | Острый фронт |

Рисунок 41 «Диагноз»

3.7.6. Поиск по подразделениям СМП (Рисунок 42).

Поиск содержит выпадающий список подразделений СМП, относящихся к МО пользователя.

| ПодстанцияСМП ^<br>(ПОЛ-КА ТЕСТ)<br>Подстанция | ПодстанцияСМП ^<br>(ПОЛ-КА ТЕСТ)<br>Подстанция<br>Кировская (ПОЛ- | Подразделен               | ие СМП |
|------------------------------------------------|-------------------------------------------------------------------|---------------------------|--------|
| ПодстанцияСМП ^<br>(ПОЛ-КА ТЕСТ)<br>Подстанция | ПодстанцияСМП (ПОЛ-КА ТЕСТ)<br>Подстанция<br>Кировская (ПОЛ-      |                           |        |
| Подстанция                                     | (ПОЛ-КА ТЕСТ)<br>Подстанция<br>Кировская (ПОЛ-                    | Подстанция                | смп ^  |
|                                                | Кировская (ПОЛ-                                                   | (ПОЛ-КА ТЕС<br>Подстанция | (1)    |

Рисунок 42 «Подразделение СМП»

3.7.7. Поиск по бригаде (Рисунок 43).

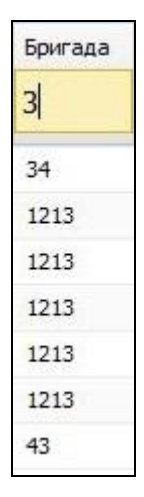

Рисунок 43 «Бригада»